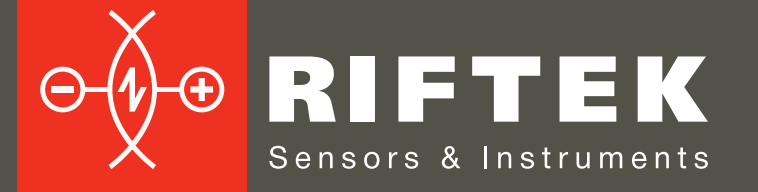

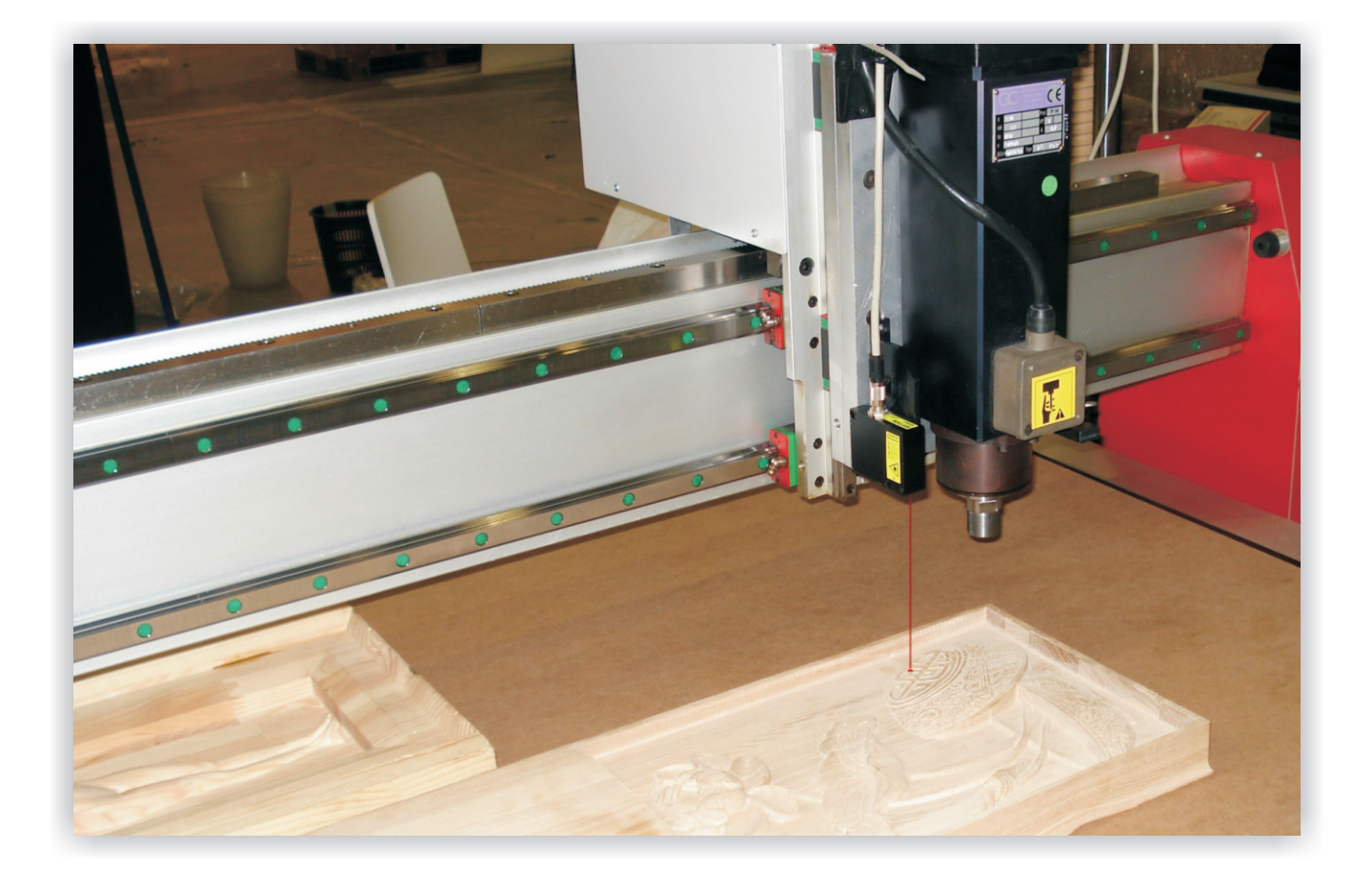

# СИСТЕМА 3D ЛАЗЕРНОГО СКАНИРОВАНИЯ

# Серия ШТРИХ-2

# Руководство по эксплуатации

Логойский тракт, 22, г. Минск 220090, Республика Беларусь тел/факс: +375 17 281 35 13 info@riftek.com www.riftek.com

### Содержание

| 1. Меры предосторожности.                                                         | 3                |  |  |  |  |
|-----------------------------------------------------------------------------------|------------------|--|--|--|--|
| 1.1. Условные обозначения, используемые в документе                               |                  |  |  |  |  |
| 2. Электромагнитная совместимость                                                 | 3                |  |  |  |  |
| 3 Пазерная безопасность                                                           |                  |  |  |  |  |
| 4 Назначение                                                                      | 4                |  |  |  |  |
|                                                                                   | ۰<br>۵           |  |  |  |  |
|                                                                                   | +۲<br>۸          |  |  |  |  |
|                                                                                   | ++<br>۸          |  |  |  |  |
|                                                                                   | +4<br>۸          |  |  |  |  |
| 6.2. Допустимые спосооб синхронизации.                                            | 4                |  |  |  |  |
| 6.3. Динамические характеристики входного сигнала STEP                            | 5                |  |  |  |  |
| 6.4. Лазерные датчики РФ603 и РФ603В                                              | 5                |  |  |  |  |
| 6.5. Блок синхронизации                                                           | 7                |  |  |  |  |
| 6.5.1. Назначение контактов и индикаторов блока синхронизации                     | 8                |  |  |  |  |
| 6.6. Блок оптической развязки                                                     | 8                |  |  |  |  |
| 6.6.1. Назначение контактов блока оптической развязки                             | 9                |  |  |  |  |
| 7. Принцип работы системы сканирования                                            | 10               |  |  |  |  |
| 8. Варианты подключения                                                           | 11               |  |  |  |  |
| 8.1. Подключение стандартного датчика                                             | 11               |  |  |  |  |
| 8.1.1. Подключение к станкам с прямым управлением шаговым двигателем              | 11               |  |  |  |  |
| 8.1.2. Подключение к станкам Beaver 9A/12A/12AV/18A/24A/26A                       | 11               |  |  |  |  |
| 8.1.3 Полкпючение к станкам с импульсными сигналами энколера                      |                  |  |  |  |  |
| 8.1.4. Полключение к станкам импульсными сигналами управления, либо с энколером с |                  |  |  |  |  |
| лифференциальным выходом (например, Beaver 26AVST с серво-контроплером)           | 12               |  |  |  |  |
| 815 Полключение к станкам с синусоилальными сисналами энколера (3 провода)        | 12               |  |  |  |  |
| 816 Полключение к станкам с синусоидальными и лифференциальными сисналами энколе  | na (5            |  |  |  |  |
|                                                                                   | pu (o            |  |  |  |  |
|                                                                                   | 13               |  |  |  |  |
|                                                                                   | 13<br>1/1        |  |  |  |  |
|                                                                                   | + ۱<br>1/1       |  |  |  |  |
|                                                                                   | +۱<br>1 <i>۱</i> |  |  |  |  |
|                                                                                   | +۱۱۰<br>۱۶       |  |  |  |  |
| 9.2.1. Подключение к станку с прямым управлением шаговым приводом                 | 10<br>15         |  |  |  |  |
| 9.2.2. Подключение к станку с импульсным сигналом энкодера                        | 10               |  |  |  |  |
| 9.2.3. Подключение к станкам с импульсными дифф. сигналами энкодера, (RS422)      | 10               |  |  |  |  |
| 9.2.4. Подключение к станкам с аналоговыми сигналами энкодера                     | 10               |  |  |  |  |
| 9.2.5. Подключение к станкам с аналотовыми дифференциальными сигналами энкодера   | 10               |  |  |  |  |
| 9.3. Подключение к олоку синхронизации                                            | 1/               |  |  |  |  |
| 10. Программное обеспечение "Ashera"                                              |                  |  |  |  |  |
| 10.1. Основные функции                                                            | 1/               |  |  |  |  |
| 10.2. Запуск программы                                                            | 1/               |  |  |  |  |
| 10.3. Настройки                                                                   | 18               |  |  |  |  |
| 10.3.1. Настройка датчика                                                         | 18               |  |  |  |  |
| 10.3.2. Настройка параметров лазерного датчика                                    | 19               |  |  |  |  |
| 10.3.3. Настройка программных фильтров                                            | 19               |  |  |  |  |
| 10.3.4. Настройка параметров сканирования                                         | 19               |  |  |  |  |
| 10.4. Формирование файла сканирования для ЧПУ                                     | 20               |  |  |  |  |
| 10.5. Сканирование объекта                                                        | 20               |  |  |  |  |
| 10.6. Формирование файла результата                                               | 20               |  |  |  |  |
| 11. Сканирование тел вращения                                                     | 21               |  |  |  |  |
| 12. Примеры работы фильтра                                                        | 22               |  |  |  |  |
| 13. Пример обозначения при заказе                                                 | 23               |  |  |  |  |
| 14. Системные требования                                                          | 24               |  |  |  |  |
| 15. Гарантия                                                                      | 24               |  |  |  |  |
| 16. Устранение проблем                                                            | 25               |  |  |  |  |
| 17. Руководство по подключению                                                    | 25               |  |  |  |  |
| 17.1. Общие положения                                                             | 25               |  |  |  |  |
| 17.2. Входные цепи блоков синхронизации и опто-развязки                           |                  |  |  |  |  |
| 17.3. Полкпючение к системам с шаговыми двигателями                               |                  |  |  |  |  |
| 17.3.1 Поключение к дайверам Leadshine M542/YAKO YKR2608 и аналогичным            | 20<br>26         |  |  |  |  |
| 17.3.2 Полкпючение к системам с серволвигателями                                  | 20<br>12         |  |  |  |  |
|                                                                                   | זר<br>גר         |  |  |  |  |
| 18 Плимелы сканирования                                                           | 30<br>مرح        |  |  |  |  |
|                                                                                   |                  |  |  |  |  |
| 10. Г. Оравнение стандартного и оинокулярного датчиков                            | ວວ<br>ລະ         |  |  |  |  |
| 19. Олыны каралынан.<br>20. Испозранинан поберанина                               | 00<br>۱۸         |  |  |  |  |
| 20. исправления и дооавления                                                      | 40               |  |  |  |  |

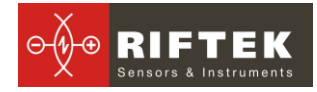

# 1. Меры предосторожности.

- При подсоединении/отсоединении кабелей питание должно быть отключено.
- Не используйте систему вблизи мощных источников света.
- Для получения стабильных результатов после включения питания необходимо выдержать порядка 20 минут для равномерного прогрева датчика.
- Избегайте попадания металлической стружки в блок оптической развязки.
- Проверяйте заземление станка перед подключением системы к станку.

#### 1.1. Условные обозначения, используемые в документе

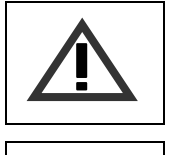

*Символ «Внимание»:* Следует обратить внимание на предостережение, чтобы избежать типичных ошибок при работе с 3D системой.

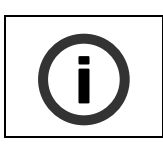

Символ «Информация»: Информация, которая может быть полезна.

# 2. Электромагнитная совместимость

Система разработана для использования в промышленности и соответствует следующим стандартам:

- EN 55022:2006 Оборудование информационных технологий. Характеристики радиопомех. Пределы и методы измерений.
- EN 61000-6-2:2005 Электромагнитная совместимость. Общие стандарты. Помехоустойчивость к промышленной окружающей среде.
- EN 61326-1:2006 Электрооборудование для измерения, управления и лабораторного использования. Требования к электромагнитной совместимости. Общие требования

# 3. Лазерная безопасность

Лазерный датчик, используемый в системе, соответствует классу 2 лазерной безопасности по IEC 60825-1:2007

В датчике установлен полупроводниковый лазер с непрерывным излучением и длиной волны 660 нм. Максимальная выходная мощность 1 мВт. На корпусе датчика размещена предупреждающая этикетка:

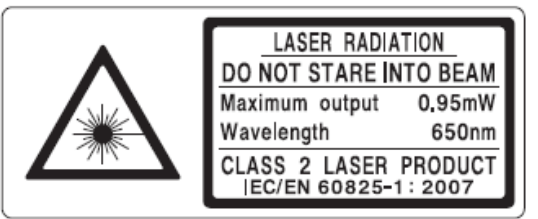

При работе с датчиком необходимо соблюдать следующие меры безопасности:

• не направляйте лазерный луч на людей;

- не разбирайте датчик;
- не смотрите в лазерный луч.

# 4. Назначение

Система "Штрих-2" предназначена для бесконтактного лазерного сканирования изделий с целью получения объемной компьютерной модели и формирования файлов модели, пригодных для дальнейшего использования в системе ЧПУ. Система разработана для установки на обрабатывающие станки с любым типом управления.

# 5. Комплектность поставки

| Наименование                                                             | Кол-во | РФ071-D0-О0 | РФ071-D0-O1 | РФ071-D1-O0 | РФ071-D1-O1 |
|--------------------------------------------------------------------------|--------|-------------|-------------|-------------|-------------|
| Триангуляционный лазерный<br>датчик                                      | 1      | •           | •           | х           | х           |
| Бинокулярный триангуляци-<br>онный лазерный датчик                       | 1      | х           | х           | •           | •           |
| Кронштейн для установки<br>датчика на станок                             | 1      | •           | •           | •           | •           |
| Блок синхронизации с USB-<br>кабелем для подключения к<br>ПК             | 1      | •           | •           | •           | •           |
| Сетевой Switch/Hub                                                       | 1      | х           | х           | •           | •           |
| Кабель к блоку синхрониза-<br>ции                                        | 1      | •           | •           | •           | •           |
| Источник питания                                                         | 1      | •           | •           | •           | •           |
| Винт                                                                     | 2      | •           | •           | •           | •           |
| Блок оптической развязки                                                 | 1      | Х           | •           | Х           | •           |
| Кабель к блоку оптической<br>развязки                                    | 1      | х           | •           | х           | •           |
| Компакт диск с драйверами,<br>программным обеспечением<br>и руководством | 1      | •           | •           | •           | •           |
| Паспорт на лазерный датчик                                               | 1      | •           | •           | •           | •           |
| Упаковочный лист                                                         | 1      | •           | •           | •           | •           |

• - стандартная комплектация; х - в комплект поставки не входит. Пример заказа - п. 13

# 6. Основные технические данные

#### 6.1. Параметры сканирования

| Наименование                           | Значение            |
|----------------------------------------|---------------------|
| Сканируемые материалы                  | любые *             |
| Сетка сканирования по ХҮ               | произвольная        |
| Поле сканирования по ХҮ                | произвольное        |
| Глубина сканирования, мм               | 100 или по заказу** |
| Средняя скорость сканирования, точек/с | 4500                |

\*при сканирования прозрачных и зеркальных материалов нанести на поверхность специальный спрэй для лазерного сканирования, \*\*глубина сканирования определяется рабочим диапазоном лазерного датчика (см. п. <u>6.4.</u>).

Возможно оснащение системы датчиком с другим рабочим диапазоном (см. <u>www.riftek.com/pages/laser.htm</u>).

#### 6.2. Допустимые способы синхронизации

Значение уровня сигнала

| Сигналы прямого управления шаговым приводом оси  | CMOS/TTL |
|--------------------------------------------------|----------|
| X                                                |          |
| Энкодер на оси Х с импульсным выходом (дифферен- | 130V     |
| циальным или недифференциальным)                 |          |
| Энкодер на оси Х с синусоидальным выходом (диф-  | 130V     |
| ференциальным или недифференциальным)            |          |

#### 6.3. Динамические характеристики входного сигнала STEP

| Сигнал                           | Параметр                                       | Символ | Условие   | Мин. | Норм. | Макс. |
|----------------------------------|------------------------------------------------|--------|-----------|------|-------|-------|
| T <sub>fp</sub><br>←→            | Период сигнала<br>STEP, мкс                    | Tfp    | Токр=25°С | 125  | 222   | -     |
| ♥_ ♥<br>_ ♥→<br>_ T <sub>I</sub> | Время активного<br>уровня сигнала<br>STEP, мкс | Ti     | Токр=25°С | 10   | 25    | -     |

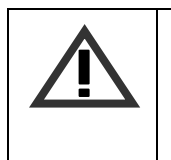

#### ВНИМАНИЕ!

В случае использовании программ **Mach3** и подобных будьте внимательны при настройке длительности импульса STEP, он должен быть не короче времени Ti, указанного в таблице.

#### 6.4. Лазерные датчики РФ603 и РФ603В

| Параметр                               | Значение                      |
|----------------------------------------|-------------------------------|
| Базовое расстояние, мм                 | 140*                          |
| Рабочий диапазон, мм                   | 100*                          |
| Суммарная высота от стола станка, мм   | 240*                          |
| Погрешность, мм                        | ±0,1*                         |
| Разрешение, мм                         | 0,01*                         |
| Максимальное быстродействие, точек/сек | 9400                          |
| Тип лазера                             | 1 мВт, длина волны 660 нм     |
| Класс защиты                           | IP67                          |
| Рабочая температура, °С                | -10+60                        |
| Время непрерывной работы               | неограниченно                 |
| Габаритные и установочные размеры, мм  | РФ603 - рис.3, РФ603В – рис.4 |
| Вес, г                                 | РФ603 – 100, РФ603В - 220     |

\*возможно оснащение системы лазерным датчиком с другим рабочим диапазоном и базовым расстоянием (см. <u>www.riftek.com/pages/laser.htm</u>)

# **(**)

#### Информация!

Погрешность и разрешающая способность лазерных датчиков прямо пропорциональны рабочему диапазону датчика, поэтому для сканирования с максимальной точностью выбирайте датчик с рабочим диапазоном, сравнимым с высотой сканируемых изделий.

#### Информация!

Использование бинокулярного датчика РФ603В позволяет существенно улучшить качество сканирования, особенно изделий с глубоким рельефом. В отличие от стандартного датчика бинокулярный содержит два входных окна, расположенных симметрично по отношению к лазерному лучу, что гарантирует сканирование областей, не-

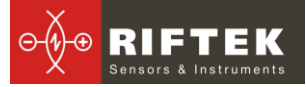

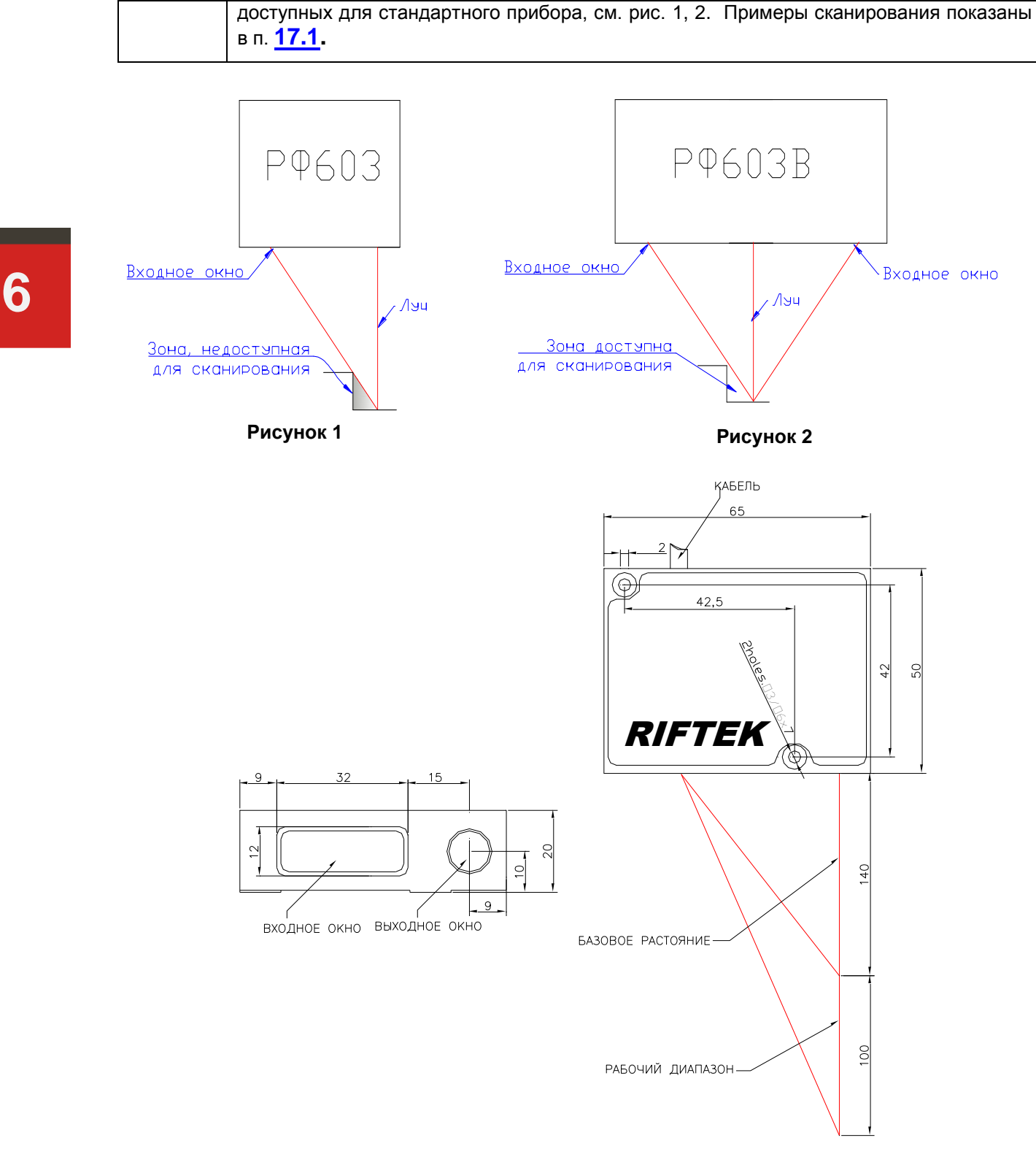

Рисунок 3

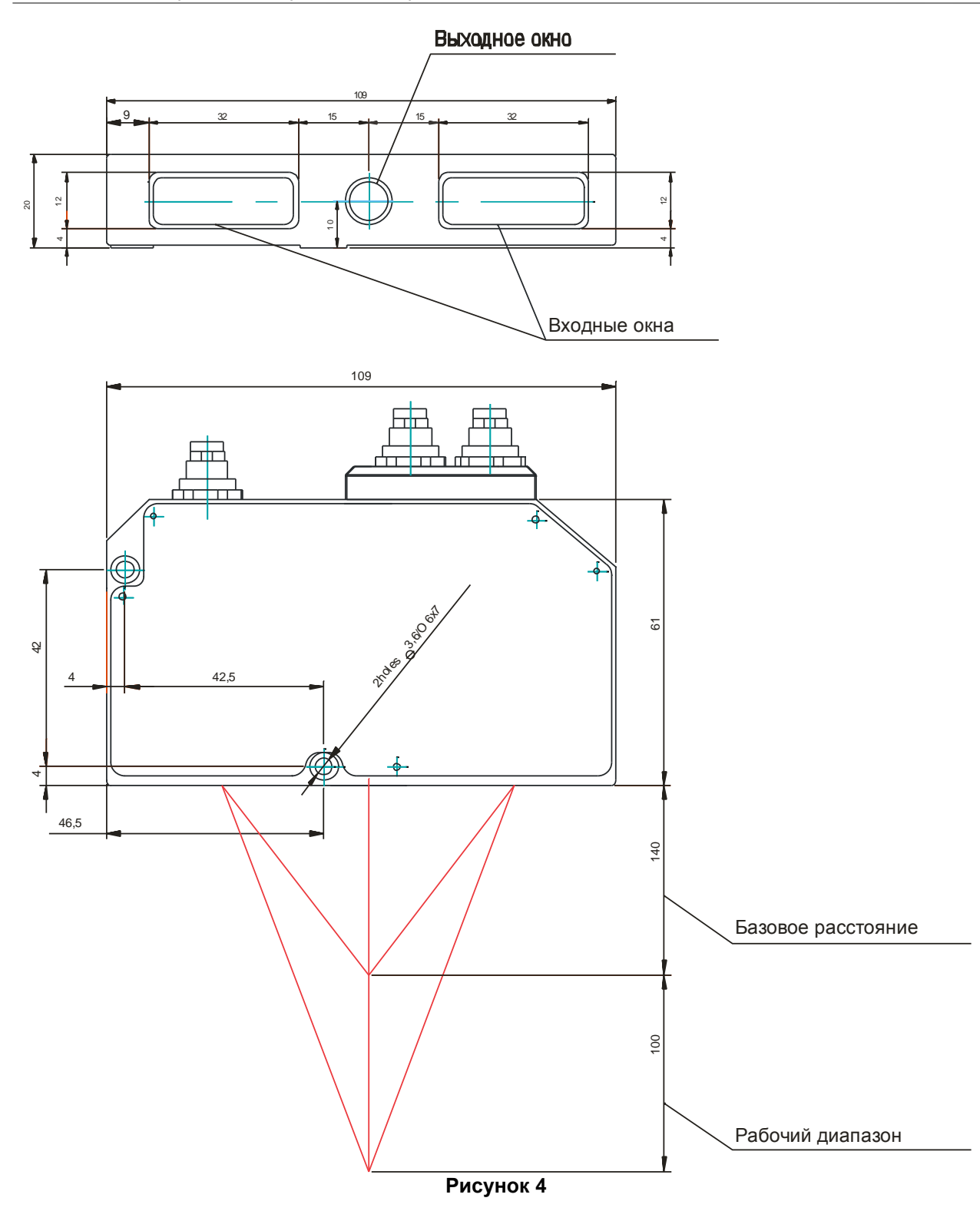

# 6.5. Блок синхронизации

| Параметер               | Значение |
|-------------------------|----------|
| Интерфейс связи с ПК    | USB 2.0  |
| Класс защиты            | IP67     |
| Рабочая температура, °С | -10+60   |
| Габариты, мм            | Рис.5    |

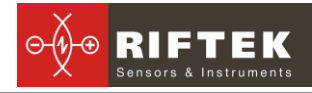

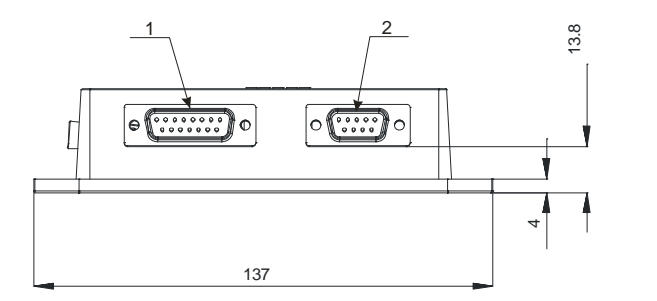

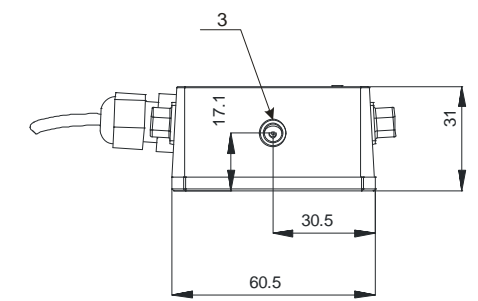

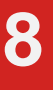

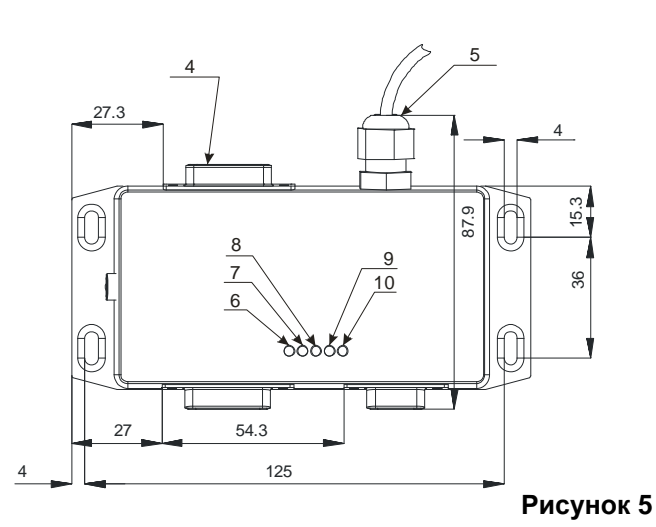

#### 6.5.1. Назначение контактов и индикаторов блока синхронизации

| N⁰ |                                                                            | Назначение                                      |  |  |  |  |
|----|----------------------------------------------------------------------------|-------------------------------------------------|--|--|--|--|
| 1  | Разъём для подключения к станку в случае установки на станки Beaver        |                                                 |  |  |  |  |
| I  | 9A/12A/12AV/1                                                              | 9A/12A/12AV/18A/24A/26A, иначе не используется; |  |  |  |  |
| 2  | Разъём для по                                                              | одключения лазерного датчика;                   |  |  |  |  |
| 3  | Разъём для подключения источника питания +5В;                              |                                                 |  |  |  |  |
| 7  | Разъём для подключения к блоку оптической развязки (при установке на стан- |                                                 |  |  |  |  |
| 4  | ки Beaver 9A/12A/12AV/18A/24A/26A – 15ти жильный кабель к ПК);             |                                                 |  |  |  |  |
| 5  | USB-кабель для подключения системы к ПК.                                   |                                                 |  |  |  |  |
| 6  |                                                                            | Наличие питания +5В                             |  |  |  |  |
| 7  | Conduction                                                                 | Наличие питания +15В                            |  |  |  |  |
| 8  | Сервисные                                                                  | Активность линии RX интерфейса RS485            |  |  |  |  |
| 9  | светодиоды                                                                 | Состояние линии STEP                            |  |  |  |  |
| 10 |                                                                            | Состояние линии DIR                             |  |  |  |  |

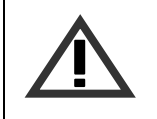

#### ВНИМАНИЕ!

Датчик и блок синхронизации должен быть заземлёны! (Объединены с землей станка)

### 6.6. Блок оптической развязки

| Параметр                | Значение     |
|-------------------------|--------------|
| Класс защиты            | IP64         |
| Рабочая температура, °С | -10+60       |
| Габариты, мм            | Рис. 6       |
| Назначение контактов    | Рис. 7       |
| Установка               | на DIN-рейку |

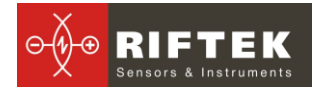

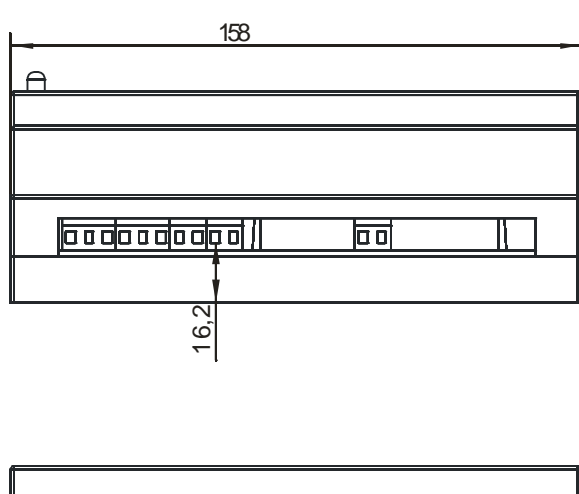

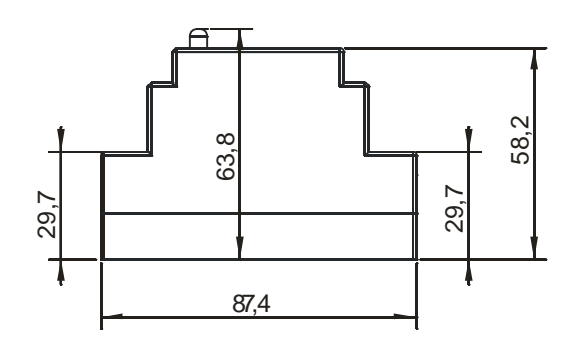

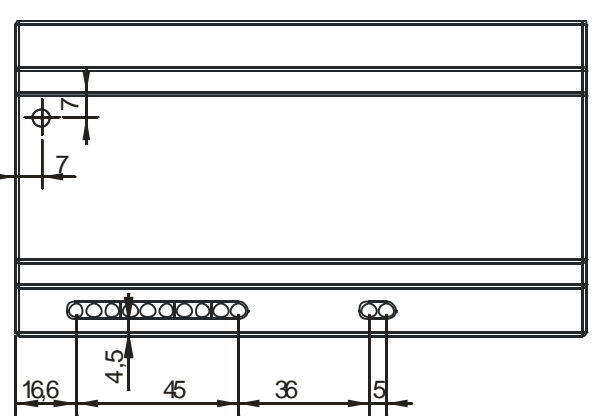

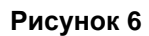

#### 6.6.1. Назначение контактов блока оптической развязки

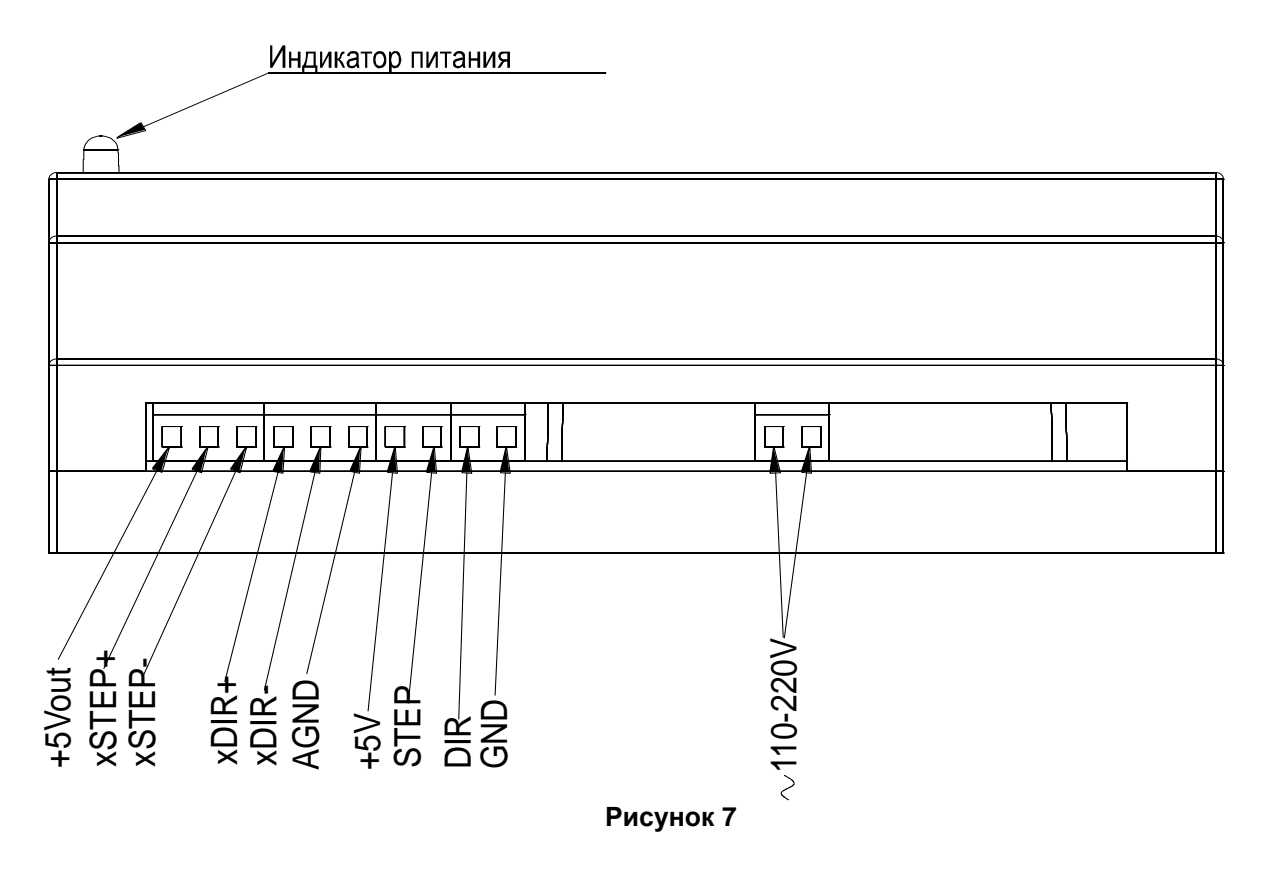

| Название контакта | Тип   | Назначение                                                  |
|-------------------|-------|-------------------------------------------------------------|
| +5Vout            | Вход  | Не используется                                             |
| xSTEP+            | Вход  | Настраиваемый положительный вход шагов,                     |
|                   |       | либо сигнала А+ энкодера                                    |
| xSTEP-            | Вход  | Настраиваемый отрицательный вход шагов,                     |
|                   |       | либо сигнала А- энкодера                                    |
| xDIR+             | Вход  | Настраиваемый положительный вход шагов,                     |
|                   |       | либо сигнала В+ энкодера                                    |
| xDIR-             | Вход  | Настраиваемый отрицательный вход шагов,                     |
|                   |       | либо сигнала В- энкодера                                    |
| AGND              | Вход  | Земля, относительно которой работают входы xSTEP+/- xDIR+/- |
| +5V               | Выход | Питание входной части блока синхронизации                   |
| STEP              | Выход | Сигнал шагов для блока синхронизации                        |
| DIR               | Выход | Сигнал направления для блока синхронизации                  |
| GND               | Выход | Земля для блока синхронизации                               |

#### 6.6.2. Подключение к блоку синхронизации

Блок оптической развязки поставляется с кабелем с 15-ти контактный разъёмом для подключения к блоку синхронизации, четыре подготовленных провода на другом конце предназначены для подключения к блоку оптической развязки. Назначение проводников ("КАБЕЛЬ-001-15") указано в таблице:

| Клемма на блоке<br>оптической<br>развязки | Цвет провода | Назначение                                 |
|-------------------------------------------|--------------|--------------------------------------------|
| +5V                                       | Красный      | Питание входной части блока синхронизации  |
| STEP                                      | Синий        | Сигнал шагов для блока синхронизации       |
| DIR                                       | Белый        | Сигнал направления для блока синхронизации |
| GND                                       | Коричневый   | Земля для блока синхронизации              |

# 7. Принцип работы системы сканирования

Лазерный датчик устанавливается на систему перемещения станка. В режиме сканирования система ЧПУ станка построчно (змейкой) перемещает датчик над прототипом изделия. Датчик измеряет расстояние (координата Z) до поверхности изделия. Съем данных с датчика синхронизируется с его перемещением (координаты XY), и результат через USB-порт (для датчика РФ603) или через Ethernet порт (для датчика РФ603В) передается в ПК. Таким образом, формируется массив координат XYZ поверхности, т.е. оцифрованная модель прототипа, которая сохраняется в виде файла облака точек, а также в общепринятом формате STL, пригодном для дальнейшего использования в ЧПУ.

# 8. Варианты подключения

#### 8.1. Подключение стандартного датчика

8.1.1. Подключение к станкам с прямым управлением шаговым двигателем.

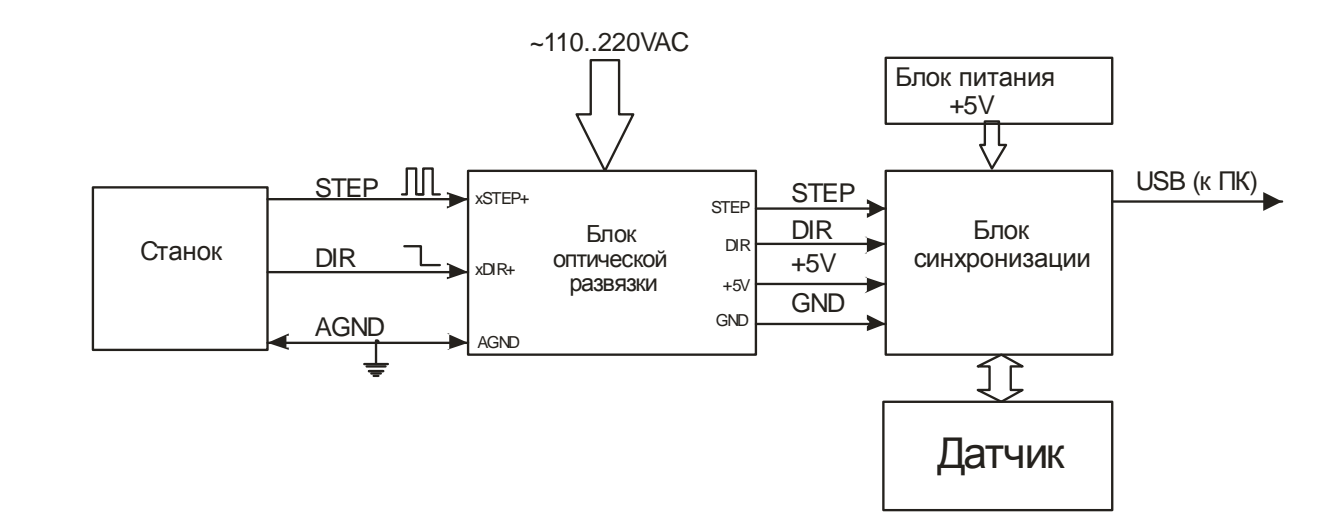

#### 8.1.2. Подключение к станкам Beaver 9A/12A/12AV/18A/24A/26A

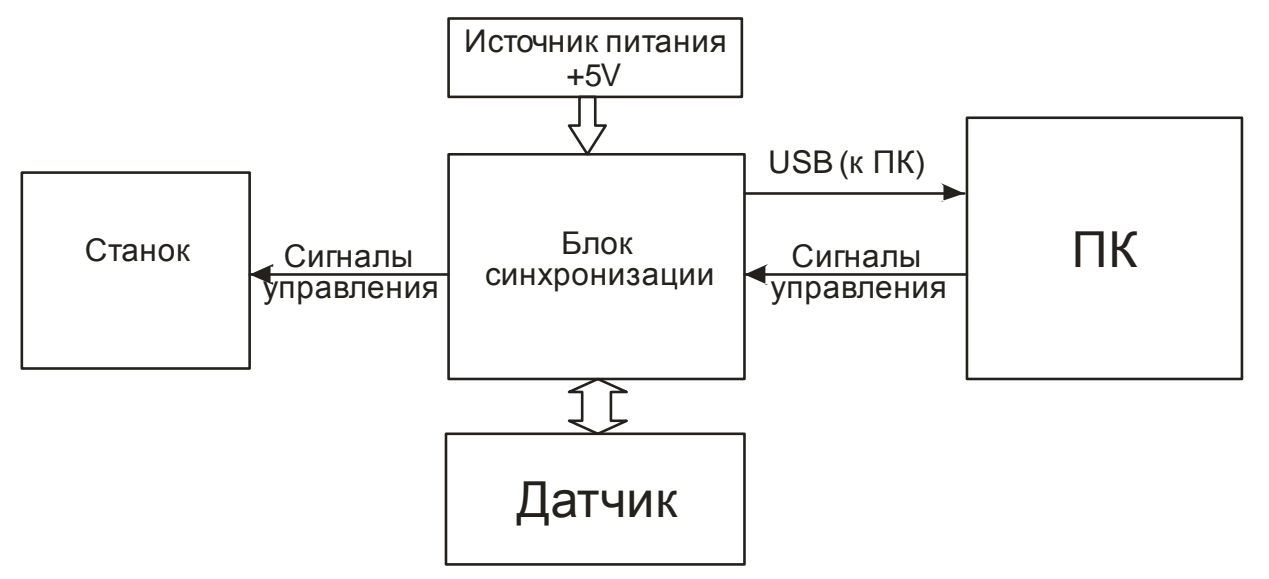

#### 8.1.3. Подключение к станкам с импульсными сигналами энкодера

RIETE

Ð

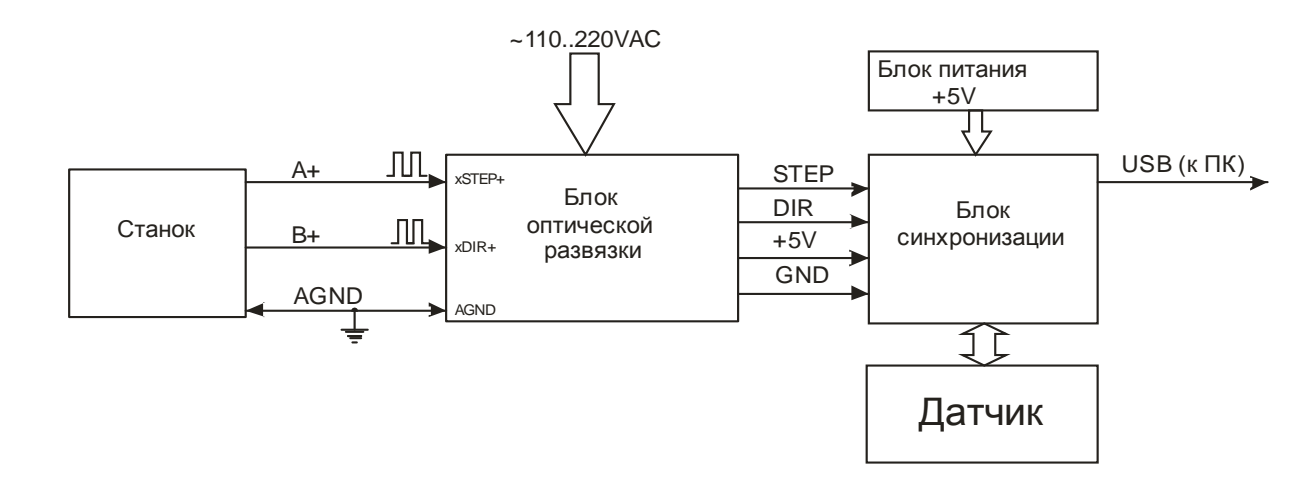

8.1.4. Подключение к станкам импульсными сигналами управления, либо с энкодером с дифференциальным выходом (например, Beaver 26AVST с серво-контроллером).

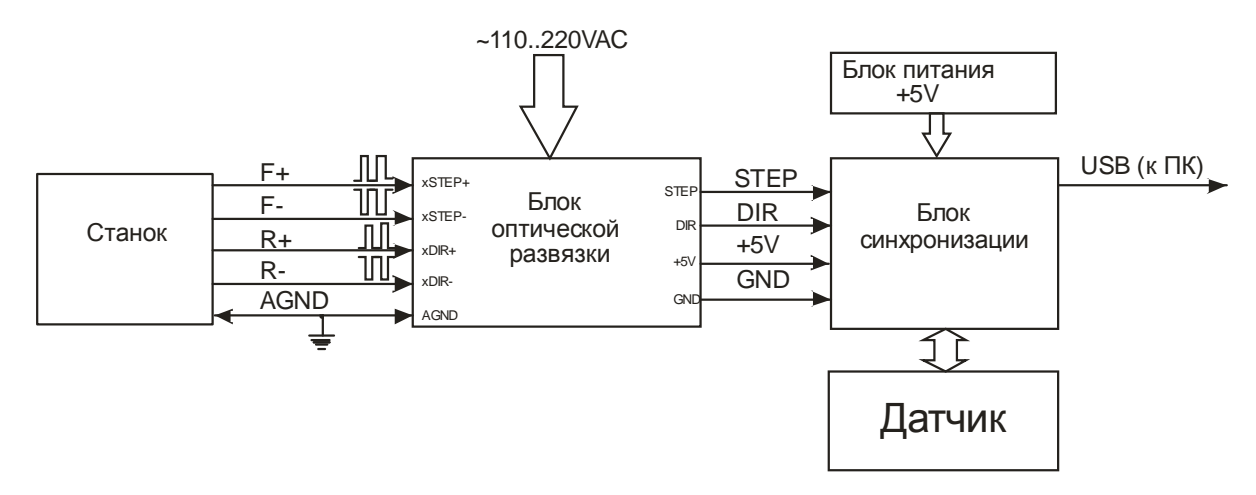

8.1.5. Подключение к станкам с синусоидальными сигналами энкодера (3 провода)

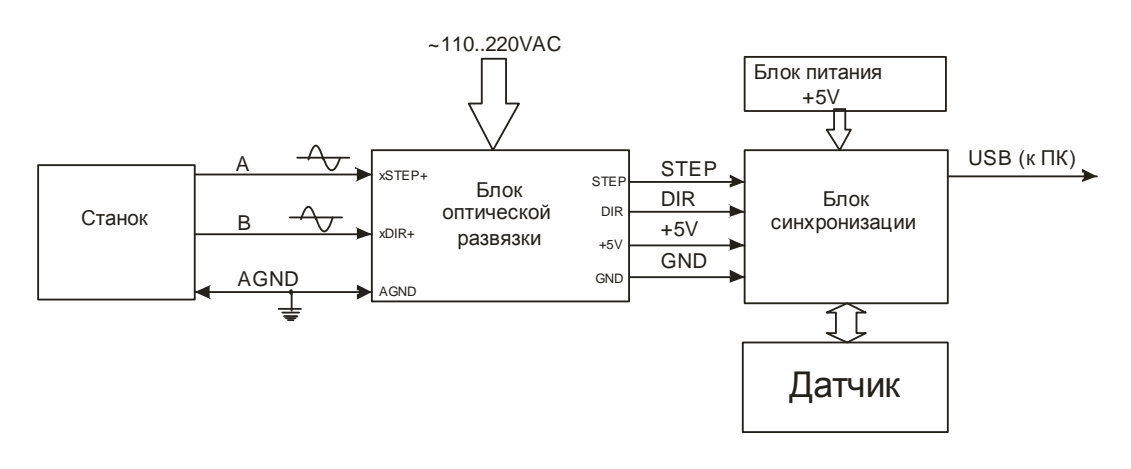

# 8.1.6. Подключение к станкам с синусоидальными и дифференциальными сигналами энкодера (5 проводов)

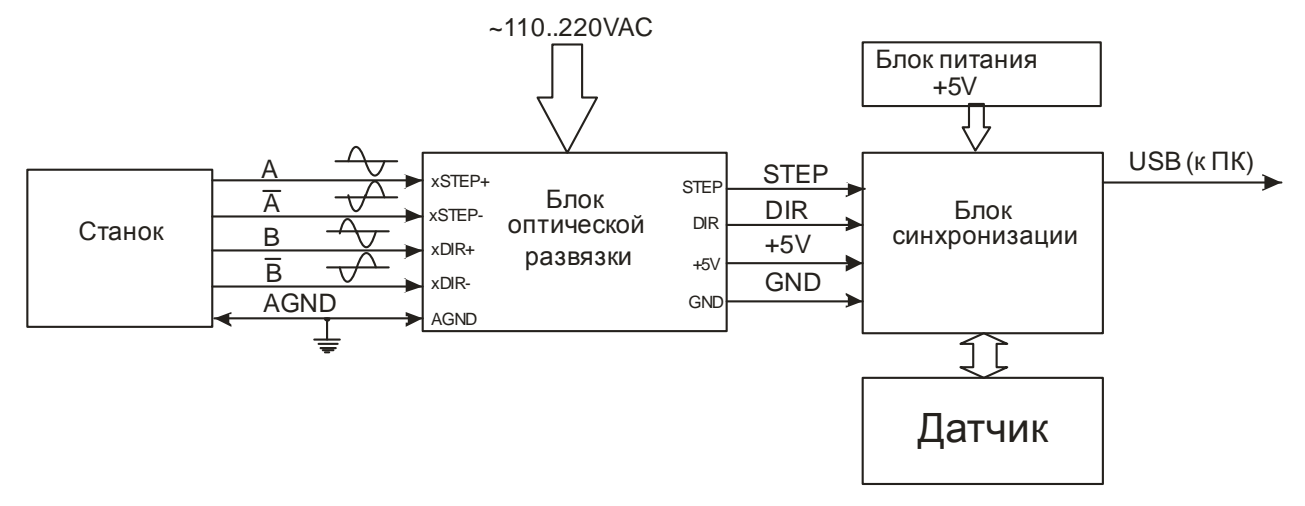

#### 8.2. Подключение системы с бинокулярным лазерным датчиком

Подключение системы к станку аналогично подключению, описанному в п.<u>8.1.</u>, за исключением способа подключения лазерного датчика к ПК. Передача данных от стандартного датчика производится через блок синхронизации и USB порт ПК, от бинокулярного датчика – через Ethernet-порт

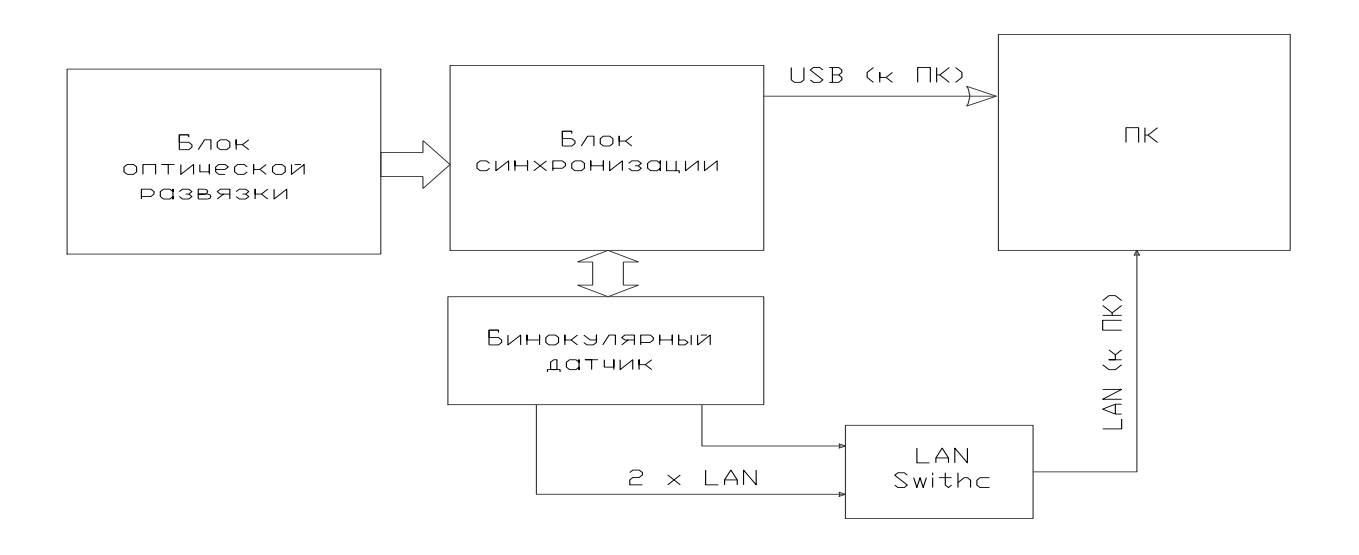

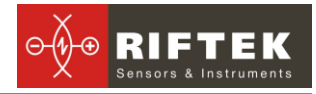

# 9. Подключение блока оптической развязки

### 9.1. Структурная схема

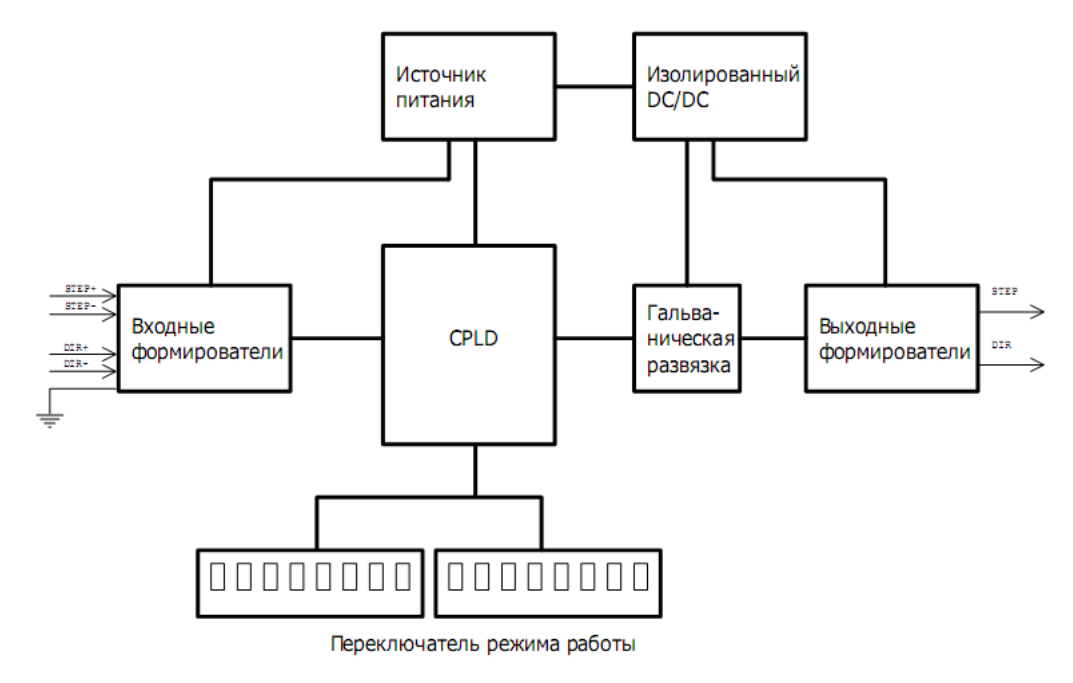

Для декодирования входных сигналов и преобразования их в принятые для лазерного датчика уровни блок содержит "Входные формирователи". В зависимости от положения "Переключателей режима работы" выбирается один из режимов работы "Входных формирователей".

Входной декодер (CPLD) поддерживает следующие сигналы синхронизации с различных источников, таких как:

- CMOS/TTL сигналы управления шаговым приводом оси Х;
- энкодер на оси X с импульсным выходом;
- энкодер на оси X с синусоидальным выходом;
- энкодер на оси Х с дифференциальный импульсным выходом;
- энкодер на оси Х с дифференциальный синусоидальным выходом.

Блок оптической развязки формирует сигналы STEP и DIR для блока синхронизации.

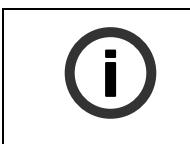

#### ИНФОРМАЦИЯ

Использование CPLD (микросхема с программируемой логикой) даёт возможность декодировать практически любые входные сигналы и формировать на выходе сигналы синхронизации для лазерного датчика.

#### 9.2. Выбор варианта синхронизации

Выбор варианта синхронизации осуществляется посредством микропереключателей, расположенных в блоке оптической развязки.

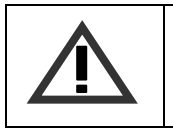

#### ВНИМАНИЕ!

При заказе системы 3D сканирования "Штрих-2" на конкретный станок, блок оптической развязки поставляется с заранее настроенными микропереключателями.

# 9.2.1. Подключение к станку с прямым управлением шаговым приводом

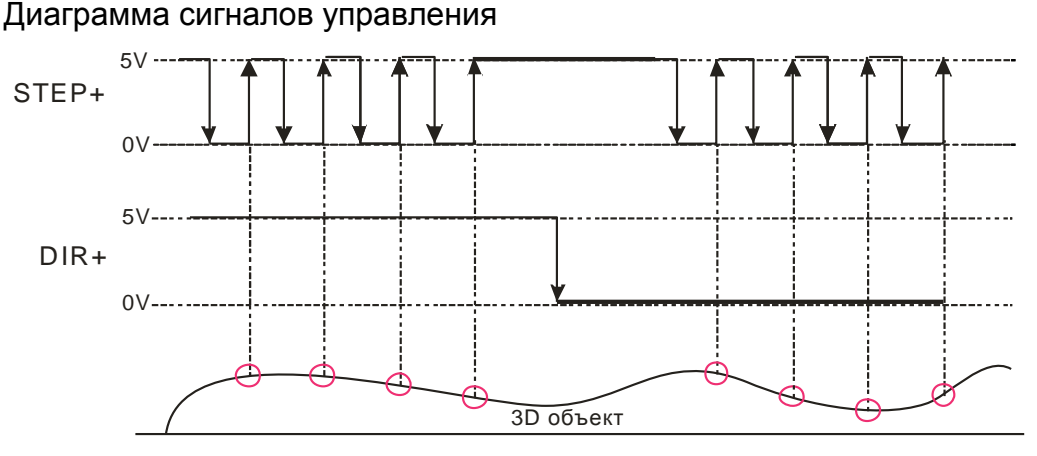

Для декодирования указанных сигналов микропереключатели блока оптической развязки должны быть переведены в положение, показанное на рисунке:

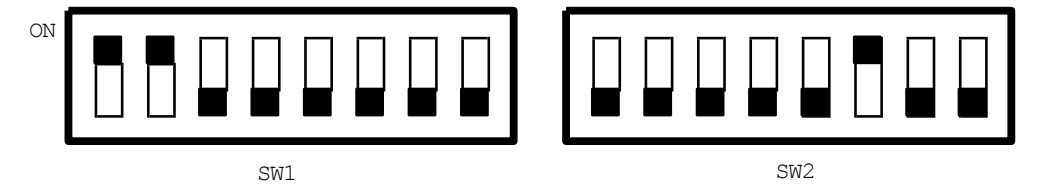

**9.2.2.** Подключение к станку с импульсным сигналом энкодера Диаграмма сигналов управления:

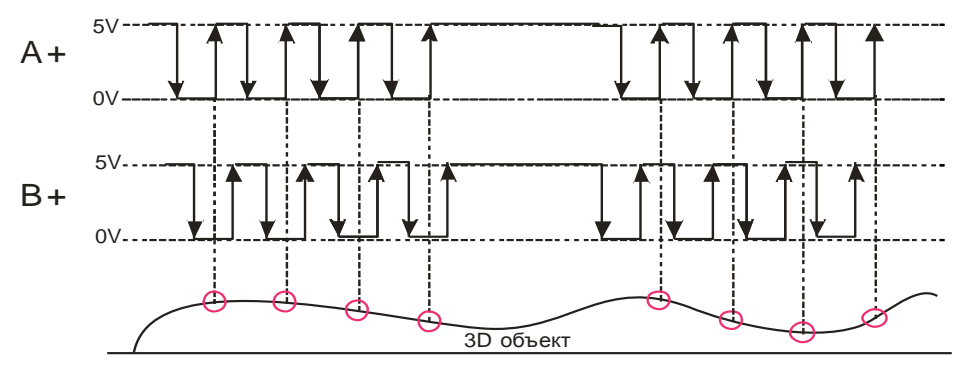

Для декодирования указанных сигналов микропереключатели блока оптической развязки должны быть переведены в положение, показанное на рисунке:

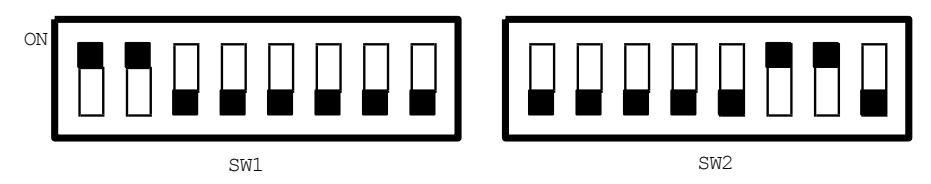

#### 9.2.3. Подключение к станкам с импульсными дифф. сигналами энкодера, (RS422)

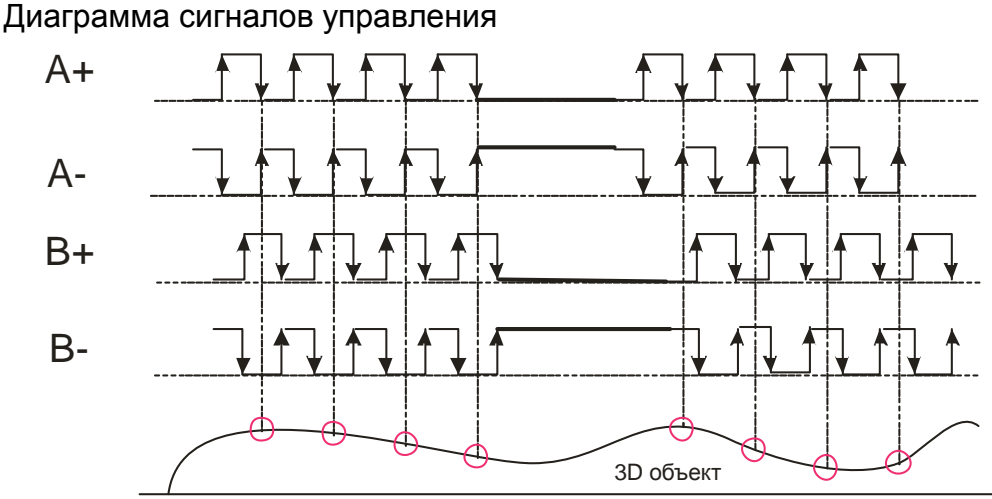

Для декодирования указанных сигналов микропереключатели блока оптической развязки должны быть переведены в положение, показанное на рисунке:

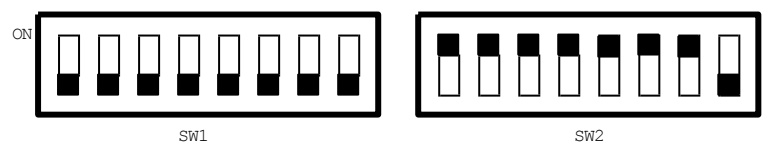

**9.2.4.** Подключение к станкам с аналоговыми сигналами энкодера Диаграмма сигналов управления

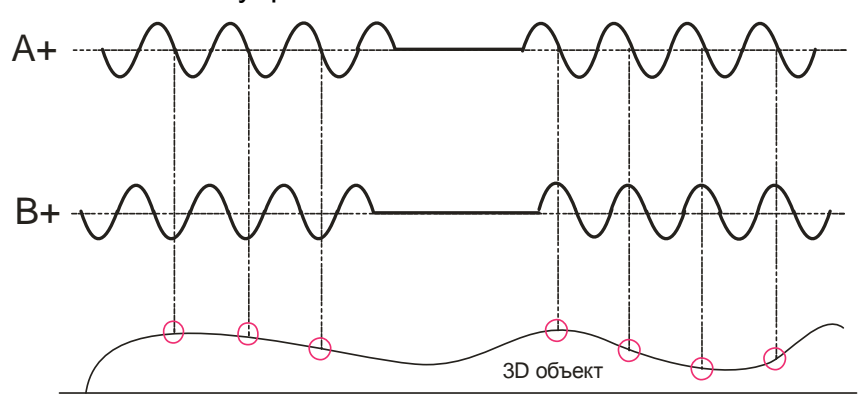

Для декодирования указанных сигналов микропереключатели блока оптической развязки должны быть переведены в положение, показанное на рисунке:

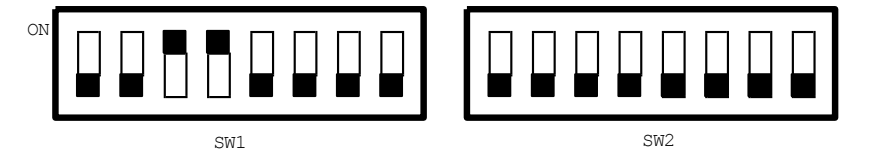

9.2.5. Подключение к станкам с аналоговыми дифференциальными сигналами энкодера

Диаграмма сигналов управления

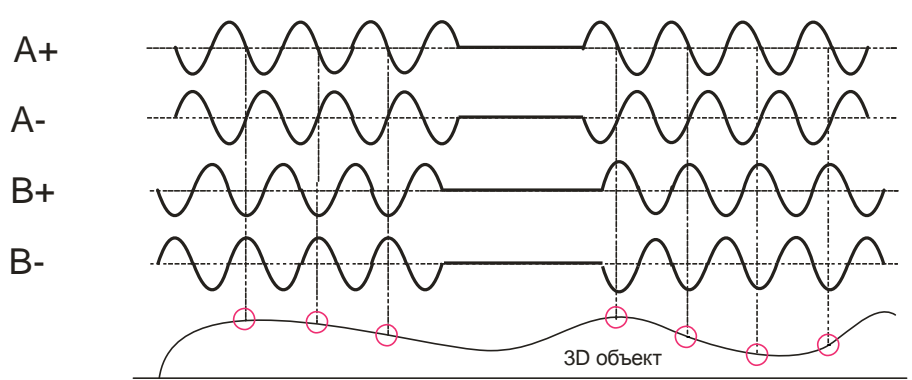

Для декодирования указанных сигналов микропереключатели блока оптической развязки должны быть переведены в положение, показанное на рисунке:

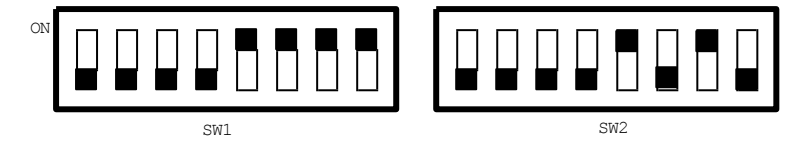

#### 9.3. Подключение к блоку синхронизации

Блок оптической развязки поставляется с кабелем, 15-ти контактный разъёмом на одном конце которого подключается к блоку синхронизации, а четыре подготовленных провода на другом конце - к блоку оптической развязки. Назначение проводников указано в таблице:

| Цвет провода | Назначение                                | Клемма на блоке оптической |
|--------------|-------------------------------------------|----------------------------|
|              |                                           | развязки                   |
| Красный      | Питание входной части блока синхронизации | +5V                        |
| Синий        | Сигнал шагов для блока синхронизации      | STEP                       |
| Белый        | Сигнал направления блока синхронизации    | DIR                        |
| Коричневый   | Земля для блока синхронизации             | GND                        |

# 10. Программное обеспечение "Ashera"

#### 10.1. Основные функции

Программное обеспечение предназначено для:

- формирования файла построчного сканирования для системы ЧПУ (G-коды), включая задание размера области сканирования, задание шага дискретизации по координатам X и Y и скорости сканирования;
- параметризации лазерного датчика, в том числе настройки сглаживающего фильтра и фильтрации ошибок измерения;
- приема данных с лазерного датчика;
- визуализации данных;
- фильтрации и сглаживания результатов;
- формирования файлов стандартных форматов .stl, .dxf, .txt;
- симплификации (уменьшение объема) файлов сканирования

#### 10.2. Запуск программы

После запуска программа проверяет наличие USB-кабеля подключения блока синхронизации. Если устройство найдено, проверяется наличие лицензии, её корректность и включается лазерный датчик. Появившееся рабочее окно (рис. 8) свидетельствует о нормальной работе системы.

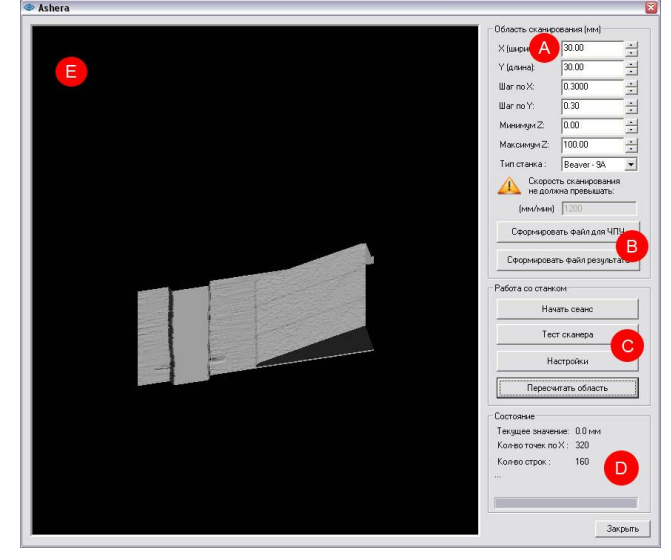

#### Рисунок 8

Окно содержит несколько областей:

- "А" область настроек параметров сканирования;
- "В" область формирования файлов;
- "С" область управления и настроек;
- "D" область состояния;
- "Е" область отображения сканируемого объекта.

#### 10.3. Настройки

#### 10.3.1. Настройка датчика

Датчик необходимо установить таким образом, чтобы сканируемый объект находился в области рабочего диапазона датчика. Пример установки датчика с базовым расстоянием 140 мм и диапазоном 100 мм показан на рис. 9. Для проверки правильности установки необходимо нажать кнопку **"Тест сканера"** (область **"С"** рабочего окна программы) и проконтролировать показания датчика ("текущее значение" в области **"D**"). Для плоскости стола, на котором размещен объект, показание датчика должно быть не многим менее 100 мм.

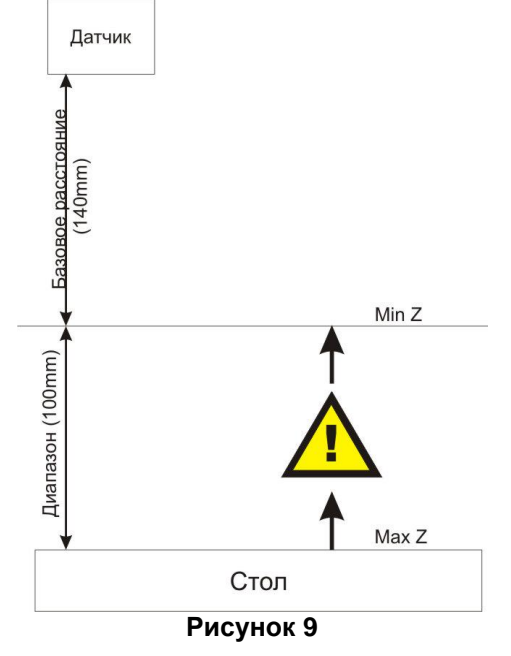

#### 10.3.2. Настройка параметров лазерного датчика

Для изменения настроек лазерного датчика вызвать окно настроек, нажав кнопку "Настройки" (Область "С"). Вид окна показан на рисунке. В окне "Настройки датчика" отображаются:

1) неизменяемая служебная информация лазерного датчика: установленный внутренний делитель; тип устройства; серийный номер, рабочий диапазон и базовое расстояние; тип синхронизации.

2) два поля настроек фильтров, реализованных непосредственно в лазерном датчике. Первый фильтр – скользящее среднее. Максимальное допустимое значение ширины фильтра – 128. Второй фильтр – время задержки результата, с шагом 5 мс. (см. описание на лазерный датчик Серии РФ603:

www.riftek.com/resource/download/rf603\_riftek.pdf)

После изменения настроек для их сохранения нажать кнопку "ОК".

| 10.3.3. Наст | ройка п | рограммн | ых фильтров |
|--------------|---------|----------|-------------|
|--------------|---------|----------|-------------|

Для изменения настроек программных фильтров вызвать окно настроек, нажав кнопку "Настройки" и перейдя на вкладку "Настройки программы", установить требуемую ширину медианного фильтра и сглаживающего фильтра (гауссово ядро), разрешить либо запретить отображение модели. Для сохранения настроек нажать клавишу **ОК**.

Выключатель **"Отображение модели"** предназначен для разрешения/запрещения отображения модели. Эта функция используется в случаях нехватки ОЗУ.

Выключатель "Использовать бинокулярный датчик" предназначен для использования бинокулярного датчика РФ603В, поле "Ширина фильтра" предназначено для установки значения медианного фильтра, который обрабатывает изображение, полученное с бинокулярного датчика.

Выключатель "Использовать круговое сканирование" предназначен для использования системы сканирования на станке с вращающейся осью.

#### 10.3.4. Настройка параметров сканирования

Перед началом сканирования необходимо в области **"А"** задать размер поля сканирования (Х - ширина, Y – длина поля), шаг дискретизации по Х и Y, диапазон высот сканируемого объекта (Z минимум и Z максимум) и выбрать тип станка, к которому подключен сканер. После настройки параметров программа рассчитывает допустимую скорость сканирования и отображает ее в окне параметров

| стройки            |                      | 6 |
|--------------------|----------------------|---|
| Настройки датчика  | Настройки программы  |   |
| – Инфо датчика (то | лько чтение)         |   |
| Делитель:          | 1                    |   |
| Тип устройства:    | 60                   |   |
| Серийный номер:    | 3929                 |   |
| Базовое расст.:    | 140                  |   |
| Диапазон:          | 100                  |   |
| Тип синхро:        | Триггер              |   |
| - Количество усред | няемых значений<br>4 |   |
| Время задержки     | результата           |   |
| 5 мс х             | 8                    |   |
|                    |                      |   |
|                    | OK                   |   |

| Настройки датчика | Настройки программ    | ы  |
|-------------------|-----------------------|----|
| 🔽 Медианный фи    | льтр                  |    |
| Ширина фильтра :  | 21                    |    |
| 🔽 Сглаживающий    | і фильтр              |    |
| Коэффициент:      | 9 💌                   |    |
| 🔽 Отображение м   | юдели                 |    |
| Использовать (    | бинокулярный датчик   |    |
| Ширина фильтра :  | 20 .                  |    |
| ☑ Использовать н  | круговое сканирование | í. |
| 🗸 Использовать н  | круговое сканирование |    |

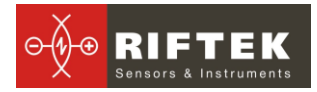

#### 10.4. Формирование файла сканирования для ЧПУ

Для формирования файла сканирования для системы ЧПУ станка выполнить настройки параметров сканирования по п. <u>10.3.4.</u>, нажать кнопку **"Сформировать файл для ЧПУ"** в поле **"В"** рабочего окна программы и указать место на ПК, куда записать файл управления. Выходной текстовый файл содержит управляющие G-коды для правильного движения станка.

#### 10.5. Сканирование объекта

Для выполнения сканирования необходимо:

• управляющей программой для ЧПУ открыть файл, сформированный программой "Ashera" по п. <u>10.4;</u>

• установить систему перемещения станка в точку, от которой необходимо начинать сканирование;

• нажать кнопку "Начать сеанс" в области "С" рабочего окна программы;

запустить станок на выполнение программы.

Время выполнения задания зависит от размера области сканирования, скорости и шага, с которым передвигается каретка по осям X и Y.

После того как станок выполнил всю заданную программу, необходимо отключить режим сканирования, отжав кнопку "Начать сеанс".

#### 10.6. Формирование файла результата

Результат сканирования отображается в области **"Е"**. Управлять объектом в данной области можно с помощью мыши:

- перемещение мыши с нажатой левой кнопкой - поворот объекта;

- перемещение мыши с нажатой правой кнопкой перемещение объекта;
- скроллинг мышью приближение или удаление объекта (масштабирование).

Для получения файла результата достаточно нажать кнопку "Сформировать файл результата" и в появившемся окне выбрать тип файла (STL/DXF/TXT), ввести имя файла, выбрать папку для сохранения и нажать "Сохранить".

**Примечание**: при работе на 64-х разрядном ПК перед сохранение файла программа предлагает выполнить симплификацию (уменьшение размера STL-файла), что актуально при сканировании крупных объектов, либо сканировании с мелким шагом.

| (        |                            | Source file |
|----------|----------------------------|-------------|
|          |                            | Target file |
| Delete s | iource after<br>/er source |             |

В появившемся окне ввести процент уменьшения файла и сохранить его.

Для внесения изменений (шаг по X или Y, длины или ширины области) в уже отсканированную область, необходимо внести изменения и нажать кнопку "Пересчитать область". Для возврата модели к исходному виду (если были применены фильтры и настроены пределы по Z) достаточно отключить фильтры и нажать кнопку "Пересчитать область".

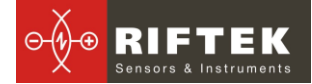

| Сохранить і                                                              | как                                                                      |                                                                           | ?         |
|--------------------------------------------------------------------------|--------------------------------------------------------------------------|---------------------------------------------------------------------------|-----------|
| Папка: 🚺                                                                 | 3_STL                                                                    | •                                                                         | - 🗈 📸 📰 - |
| 지 1_1.stl<br>지 2_1.stl<br>아 b1.stl<br>아 b2.stl<br>아 b3.stl<br>아 clin.stl | 었 cube.stl<br>ਨੇ cv2.stl<br>ਨੇ cv5.stl<br>ਨੇ flower.stl<br>ਨੇ flower.stl | ogirl_good.stl<br>아m.stl<br>아nice_det.stl<br>아p.stl<br>아r1.stl<br>아r4.stl | ROZAN.stl |
| Имя файла:                                                               | [                                                                        |                                                                           | Сохранить |
| Тип файла:                                                               | STL-файл                                                                 |                                                                           | • Отмена  |
|                                                                          | - STL-файл<br>TXT-файл<br>DXE-файл                                       |                                                                           |           |

# 11. Сканирование тел вращения

Для сканирования с использованием вращающейся оси используется тот же принцип что и при сканировании 3D объектов на плоскости. Разница лишь в том, что одна из осей используется в качестве поворотной.

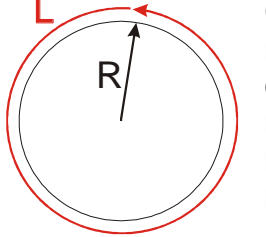

Существует 2 сценария сканирования: 1) (спиральный) поворотная ось является осью X и сканирование происходит по окружности, затем датчик смещается по оси Y над заготовкой на заданный шаг и сканирование повторяется по окружности; 2) поворотная ось является координатой Y и сканирование происходит по всей длине заготовки, т.е. сканируется заготовка вдоль по координате X, затем заготовка поворачивается на необходимый шаг и

процесс повторяется.

Важно знать длину окружности оси вращения (L на рисунке) чтобы задать в программе ширину области сканирования.

**Пример:** Необходимо отсканировать резную ножку стула. Длина окружности 200 мм, длинна ножки 700мм, необходимый шаг сканирования 0.2мм, используется спиральный метод сканирования. Датчик 140/100, стандартный.

|                                                                                              |                       |                       | _  |
|----------------------------------------------------------------------------------------------|-----------------------|-----------------------|----|
|                                                                                              | Scanning area (m      | m)                    |    |
|                                                                                              | × (Width):            | 200.0000              | -  |
|                                                                                              | Y (Height):           | 700.0000              | -  |
|                                                                                              | Step bu X             | 0.2000                | -  |
|                                                                                              | Step by A.            | 0.2000                |    |
|                                                                                              | Step by Y:            | 0.2000                | Ξ  |
|                                                                                              | Minimum Z:            | 0.0000                | ÷  |
|                                                                                              | Maximum Z:            | 100.0000              | ÷  |
|                                                                                              | Device type           | Your stepper          | -  |
|                                                                                              | A Speed of            | an not be higher that | an |
|                                                                                              | indicate              | d:                    | _  |
|                                                                                              | (mm/min)              | 1731                  |    |
|                                                                                              | Genera                | ate file for CNC      |    |
|                                                                                              |                       |                       | -  |
|                                                                                              | Gener                 | rate result file      |    |
|                                                                                              |                       |                       |    |
|                                                                                              | - Lontrol and setting | gs                    |    |
|                                                                                              | Start session         | Stop session          | 1  |
|                                                                                              | Ter                   | st scanner            |    |
|                                                                                              |                       |                       | _  |
|                                                                                              | 9                     | Settings              |    |
|                                                                                              | Devel                 | e dete es eien        |    |
|                                                                                              |                       | culate region         | _  |
|                                                                                              | Status                |                       |    |
|                                                                                              | Current value :       | 0.0 mm                |    |
|                                                                                              | Points by X :         | 0                     |    |
|                                                                                              | Lines count :         | 0                     |    |
|                                                                                              |                       |                       |    |
|                                                                                              |                       |                       |    |
|                                                                                              |                       |                       |    |
| atus : Idle, STL:~181.870 MB, DXF:~230.173 MB, TXT:~84.872 MB, Scan time: 9 hours 26 minutes |                       | Clos                  | se |

Тогда настройки выглядят так:

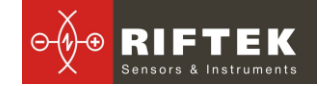

| Settings 🛛 🛛                                                                                                    |                                                 |
|----------------------------------------------------------------------------------------------------|-------------------------------------------------|
| Laser settings Program settings<br>Median filter<br>Filter width : 19<br>Smoothing filter<br>Coefficient : 11<br>Display mode!<br>Use dual view sensor<br>Filter width: 0<br>Use round scan |                                                 |
| ОК                                                                                                    | Пример результата сканирования тела<br>вращения |

После сканирования получаем плоскую, развернутую 3d модель. Затем эту плоскую модель отдаем в производство в том же режиме, что и сканирование.

# 12. Примеры работы фильтра

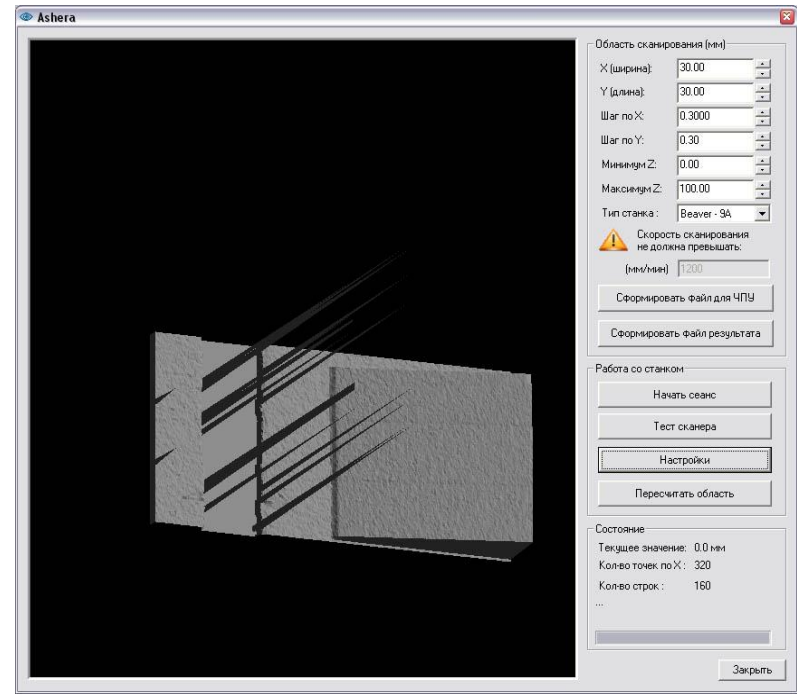

Рисунок 10

На рисунке 10 представлен результат сканирования без программной фильтрации. Пики на изображении обусловлены влиянием вертикальных стенок на объекте.

На рисунке 11 показано изображение объекта, к которому применён "Медианный фильтр" (см. п. <u>10.3.3.</u>) с шириной 9. Как видно из рисунка, пики исчезли.

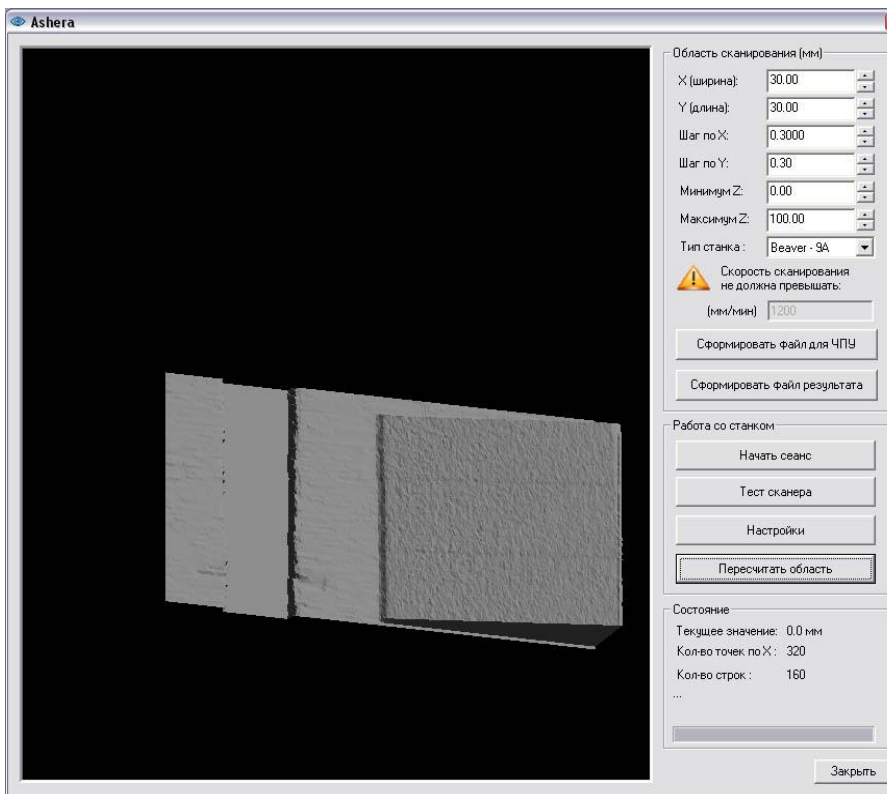

Рисунок 11

Существенного уменьшения зашумленности изображения можно достичь, применяя программное сглаживание, см. п. <u>10.3.3.</u>

# 13. Пример обозначения при заказе

RF071 - Dx - Ox - Cx - Bx - Rx

| Элемент | Описание                                      | Варианты                                                                                                    | Примечание |
|---------|-----------------------------------------------|----------------------------------------------------------------------------------------------------|------------|
| RF071   | Общее название<br>устройства                  | -                                                                                                    |            |
| Dx      | Выбор типа<br>датчика                         | D0 - Стандартный датчик РФ603;<br>D1 – Бинокулярный датчик РФ603В.                                                                                                    |            |
| Ox      | Наличие блока<br>оптической<br>развязки       | <ul> <li>О0 – Без блока оптической развязки (<i>только для станков Beaver 9А, 12А, 12АV, 18А, 24А, 26А</i>);</li> <li>О1 – С блоком оптической развязки.</li> </ul>                                             |            |
| Сх      | Тип поставляемо-<br>го кабеля                 | С0 – Без кабелей;<br>С1 – КАБЕЛЬ-002-4;<br>С2 – КАБЕЛЬ-003-26AVST;<br>С3 – КАБЕЛЬ-004-6;<br>С4 – КАБЕЛЬ-005-3;<br>С5 – КАБЕЛЬ-006-3;<br>С6 – КАБЕЛЬ-007-3;<br>С7 – КАБЕЛЬ-008-5 25AVLT8;<br>С8 – КАБЕЛЬ-009-15. |            |
| Bx      | Базовое расстоя-<br>ние лазерного-<br>датчика | Варианты описаны в документации на датчик<br>http://riftek.com/resource/download/rf603_riftek.pdf<br>Пример: B140 (базовое расстояние – 140 мм)                                                                 |            |
| Rx      | Базовое расстоя-                              | Варианты описаны в документации на датчик                                                                                                    |            |

| н | ие лазеного дат-<br>чика | http://riftek.com/resource/download/rf603_riftek.pdf |  |
|---|--------------------------|------------------------------------------------------|--|
|   |                          | Пример: R100 (диапазон – 100 мм)                     |  |

Таблица выбора кабеля для соответствующего станка:

| Станок                                | Тип кабеля           | Необходимость блока оптиче-<br>ской развязки |
|---------------------------------------|----------------------|----------------------------------------------|
| Beaver 9A, 12A, 12AV, 18A, 24A, 26A   | КАБЕЛЬ-009-15        | Нет                                          |
| Beaver 24AVST                         | КАБЕЛЬ-002-4         | Да                                           |
| Beaver 25AVLT8                        | КАБЕЛЬ-008-5 25AVLT8 | Да                                           |
| Beaver 26AVLT8,<br>Beaver 26AVST      | КАБЕЛЬ-003-26AVST    | Да                                           |
| BigZee Pro,<br>BigZee VG              | КАБЕЛЬ-002-4         | Да                                           |
| MS-24/1                               | КАБЕЛЬ-002-4         | Да                                           |
| ATS760                                | КАБЕЛЬ-007-3         | Да                                           |
| Rigid A64                             | КАБЕЛЬ-006-3         | Да                                           |
| HEIZ CNC-Technik<br>High-Z / S-series | КАБЕЛЬ-004-6         | Да                                           |
| Jinan N-1224                          | КАБЕЛЬ-002-4         | Да                                           |
| Artisman S-series                     | КАБЕЛЬ-002-4         | Да                                           |
| PureLogic PLC 330                     | КАБЕЛЬ-005-3         | Да                                           |
| Stepdrive-R4-Opto                     | КАБЕЛЬ-007-3         | Да                                           |

**Пример:** RF071 – D1 – O1 – C2 – B140 – R100 – Система "Штрих-2" для станка Beaver - 26AVST8 с бинокулярным датчиком РФ603B-140/100 (базовое расстояние 140 мм, рабочий диапазон 10мм)

# 14. Системные требования

Для стабильной работы ПО "Ashera" необходим ПК с конфигурацией не хуже следующей:

| Процессор:                                                                       | не ниже Intel Pentium 4 2.0GHz (желательно x64) |
|----------------------------------------------------------------------------------|-------------------------------------------------|
| ОЗУ:                                                                             | не менее 1024 МБ (рекомендовано 4096МБ)         |
| <b>Дисковое пространство</b> : не менее 20 Гб, обязательно файловая система NFTS |                                                 |
| Видеокарта ATI/NVidia и не менее 256Мбайт видеопамяти                            |                                                 |
| Операционная система Windows 2000/ Windows XP                                    |                                                 |
| Прочее обязательное наличие USB 2 и Ethernet (при использо                       |                                                 |
|                                                                                  | РФ603В)                                         |

# 15. Гарантия

Гарантийный срок эксплуатации системы "Штрих-2" - 24 месяца со дня ввода в эксплуатацию, гарантийный срок хранения - 12 месяцев

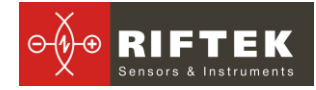

# 16. Устранение проблем

| Проблема                   | Причина                                         | Устранение                                          |  |
|----------------------------|-------------------------------------------------|-----------------------------------------------------|--|
| Программа «Ashera» выдаёт  | 1. Не установлены USB                           | 1. Переустановите драйвера с оригиналь-             |  |
| ошибку: «Ошибка: Сканер не | драйвера.                                       | ного компакт диска.                                 |  |
| найден»                    | 2. Не подключен кабель                          | <ol><li>Проверьте подключение кабеля USB.</li></ol> |  |
|                            | USB.                                            |                                                     |  |
| Программа «Ashera» выдаёт  | 1. Не подключен датчик к                        | 1. Проверьте подключение датчика к блоку            |  |
| ошибку: «Ошибка: Сканер не | блоку синхронизации.                            | синхронизации.                                      |  |
| отвечает»                  | 2. Не подключен блок пита-                      | 2. Проверьте подключение блока питания к            |  |
|                            | ния (+5V) к блоку синхрони-                     | блоку синхронизации.                                |  |
|                            | зации.                                          |                                                     |  |
| Программа «Ashera» выдаёт  | 1. Нет сигналов синхрони-                       | 1. Необходимо с помощью осциллографа убе-           |  |
| ошибку: «Ошибка! Файл дан- | зации со станком                                | дится в наличии импульсов синхронизации от          |  |
| ных пустой»                |                                                 | станка (если есть блок оптической развязки –        |  |
|                            |                                                 | то через блок оптической развязки). Возможно,       |  |
|                            |                                                 | не подключено питание на блок оптической            |  |
|                            |                                                 | развязки (если он используется).                    |  |
| Программа «Ashera» выдаёт  | 1. Проблема с сигналами                         | 1. С помощью осциллографа проверить нали-           |  |
| ошибку: «Ошибочный файл    | синхронизации (STEP/DIR) чие сигналов STEP/DIR. |                                                     |  |
| данных»                    | идущими от станка (через                        | от станка (через                                    |  |
|                            | блок оптической развязки,                       |                                                     |  |
|                            | если он есть).                                  |                                                     |  |

# 17. Руководство по подключению

#### 17.1. Общие положения

Перед подключением:

- Ознакомиться со схемотехникой станка.
- Ознакомиться с описанием системы 3D сканирования, принципом работы и вариантами подключения.
- Выбрать необходимый тип подключения к станку согласно схемотехнике станка.

Для этого необходимо разобраться: 1) как управляется система перемещения станка; 2) какие двигатели используются для передвижения шпинделя по осям; 3) (если используются шаговые драйверы) ознакомиться с описанием на шаговые драйверы (описания можно скачать с сайта производителя).

• Настроить параметры в программе для работы со стандартным либо бинокулярным датчиком.

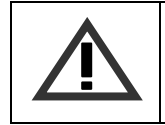

Важно: Заземлить станину станка и шкаф, в котором стоят драйверы двигателей (объединить в одну землю). Если шпиндель не заземлён – также объединить в общую землю.

- Подключить систему 3D сканирования к станку (подключается только к Х координате) и проверить работоспособность.
- Внимание: При подключении проверьте состоянии галочки "Использовать бинокулярный датчик" в настройках программы Ashera (Настройки>Настройки программы). Если вы используете стандартный датчик – то уберите галочку, если бинокулярный – поставьте.

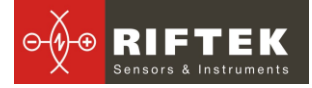

#### 17.2. Входные цепи блоков синхронизации и опто-развязки

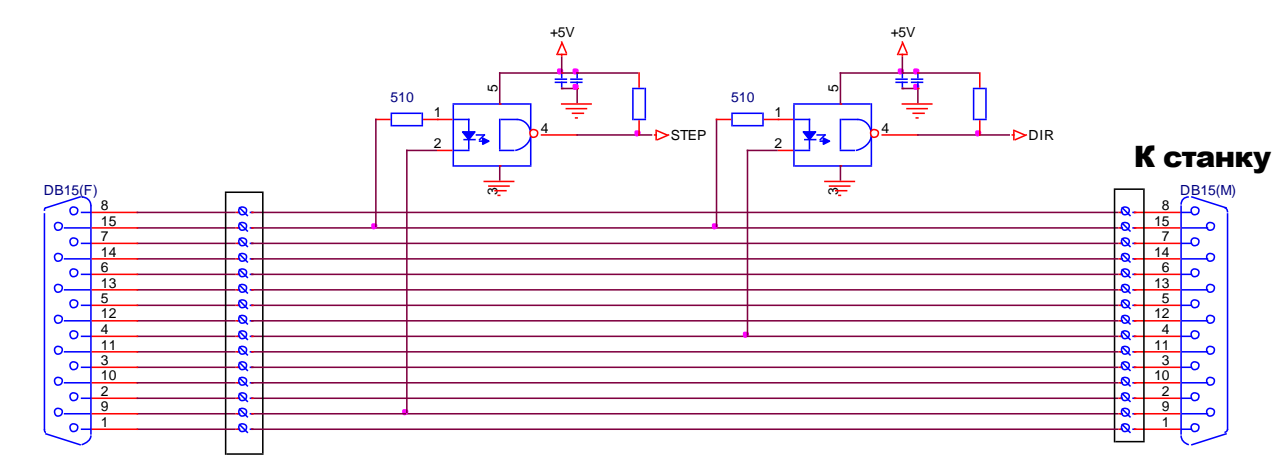

#### К компьютеру

#### Рисунок 12 Входные цепи блока синхронизации

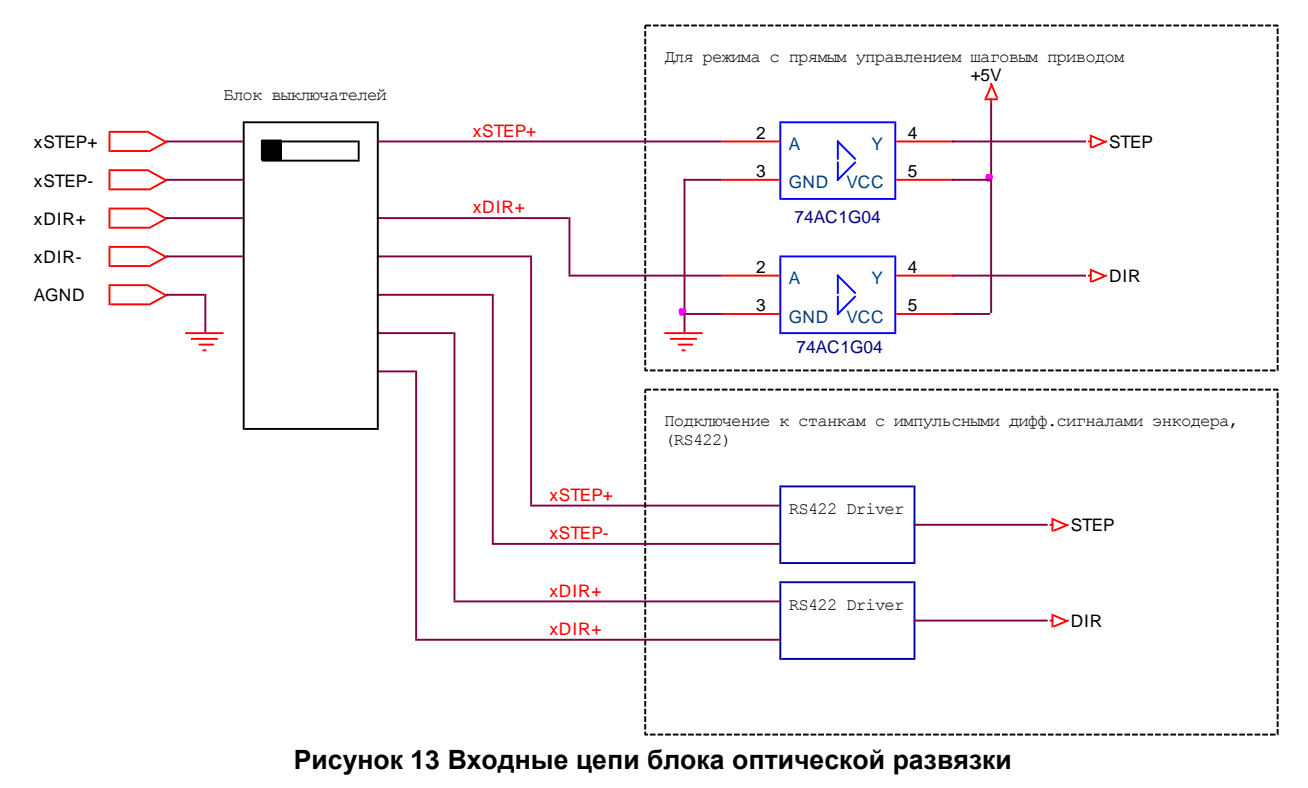

#### 17.3. Подключение к системам с шаговыми двигателями

#### 17.3.1. Поключение к дайверам Leadshine M542/YAKO YKB2608 и аналогичным

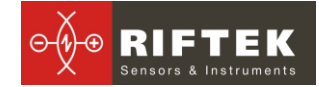

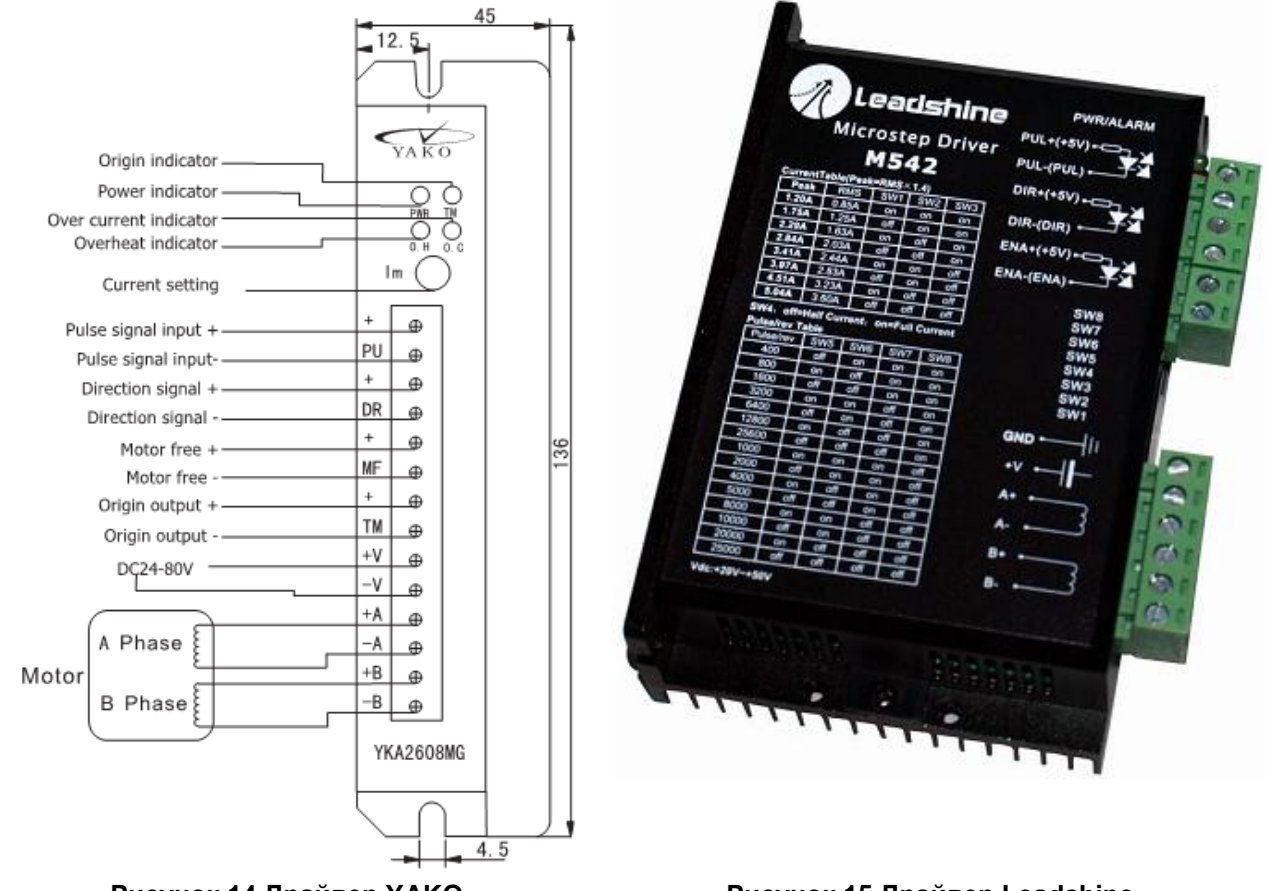

Рисунок 14 Драйвер ҮАКО

Рисунок 15 Драйвер Leadshine

Перед началом работы с данными драйверами ознакомьтесь с их руководством по эксплуатации, которое можно скачать с сайта производителя.

Исходя из диаграммы работы ("Sequence Chart of Control Signals" Leadshine стр.8 или "Input signal timing diagram" YAKO стр.1), необходимо использовать способ подключения к станку с прямым управлением шаговым приводом, см. <u>8.1.1.</u>, и переключатели в блоке оптической развязки выставить по следующей схеме:

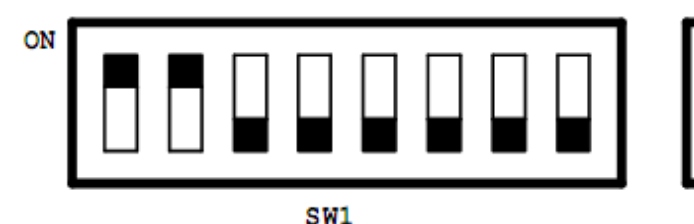

SW2

Рисунок 16 Положение переключателей блока оптической развязки для шаговых драйверов Leadshine M542/YAKO YKB2608 и аналогичных

Возможны два способа подключения: с использованием блока оптической развязки и без него.

#### Первый способ (с блоком оптической развязки):

- найти землю в станке, относительно которой работают сигналы PUL+/PUL-, DIR+/DIR- (DR, PU). Её клемма находится, как правило, на источнике питания либо на отдельной плате с пометкой "COM".
- подключить эту землю к входу AGND блока оптической развязки.
- подключить сигналы от драйвера координаты Х:
  - PUL- (PU) к входу xSTEP+ блока оптической развязки; DIR- (DR) к входу xDIR+ блока оптической развязки.

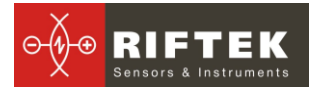

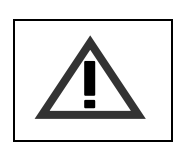

Важно: Если земля для AGND будет выбрана неверно, то работать система не будет. Программа выдаст ошибку: Ошибка! Файл данных пустой либо Ошибка! Проверьте скорость измерения.

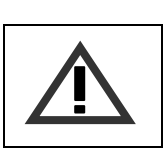

**Проверяйте** также уровни сигналов, к которым вы подключаете блок оптической развязки. Если уровень будет выше +7V блок оптической развязки выйдет из строя.

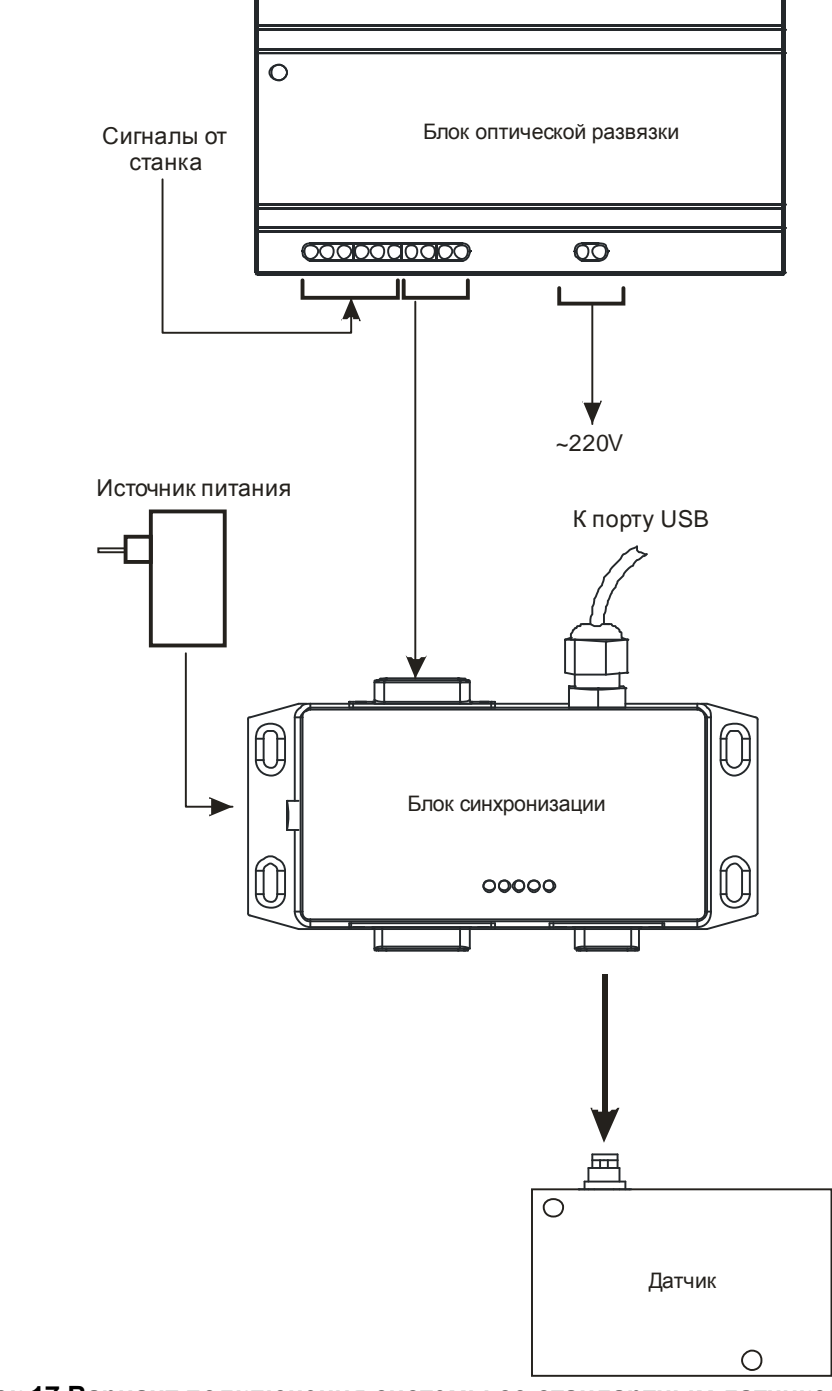

Рисунок 17 Вариант подключения системы со стандартным датчиком

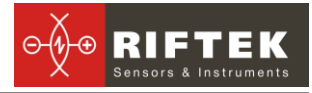

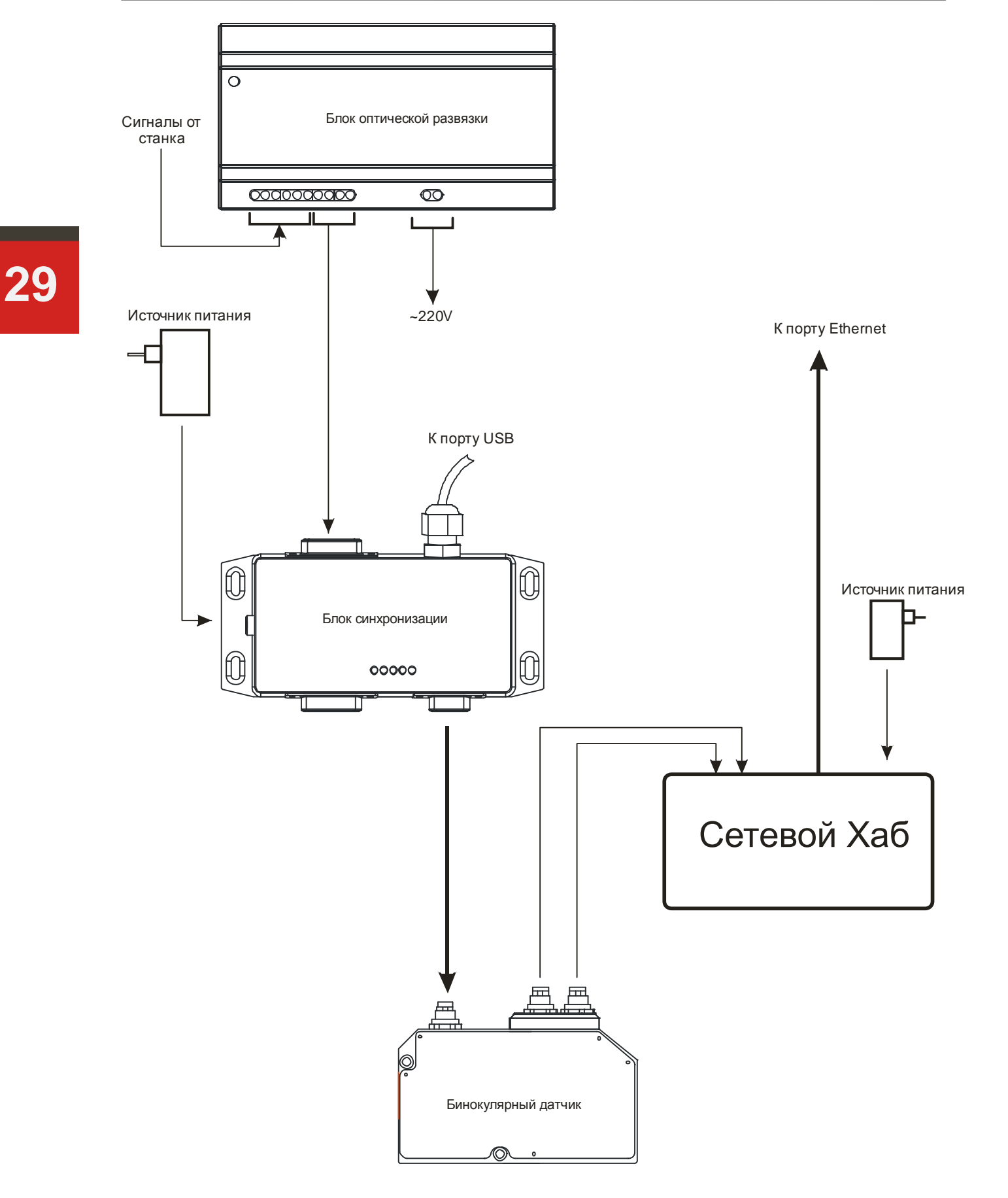

Рисунок 18 Вариант подключения системы с бинокулярным датчиком Второй способ (без использования блока оптической развязки):

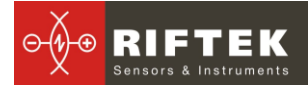

Такое подключение возможно только в том случае, если для управления станком используется система с PCI-платой и программой NCStudio. (Для каждой новой модели станка с данными характеристиками надо проверять работоспособен данный вариант или нет). Подключение производится к драйверу координаты Х.

Для подключения использовать кабель с кодом «КАБЕЛЬ-001-15» (кабель с 15-контактным разъёмом):

Красный провод необходимо подключить к PUL+ (для Leadshine) или "+" (Pulse Signal input +, для YAKO) (шагового драйвера). Синий провод необходимо подключить к PUL- или PU (шагового драйвера). Белый провод необходимо подключить к DIR- или DR (шагового драйвера). Коричневый провод не используется.

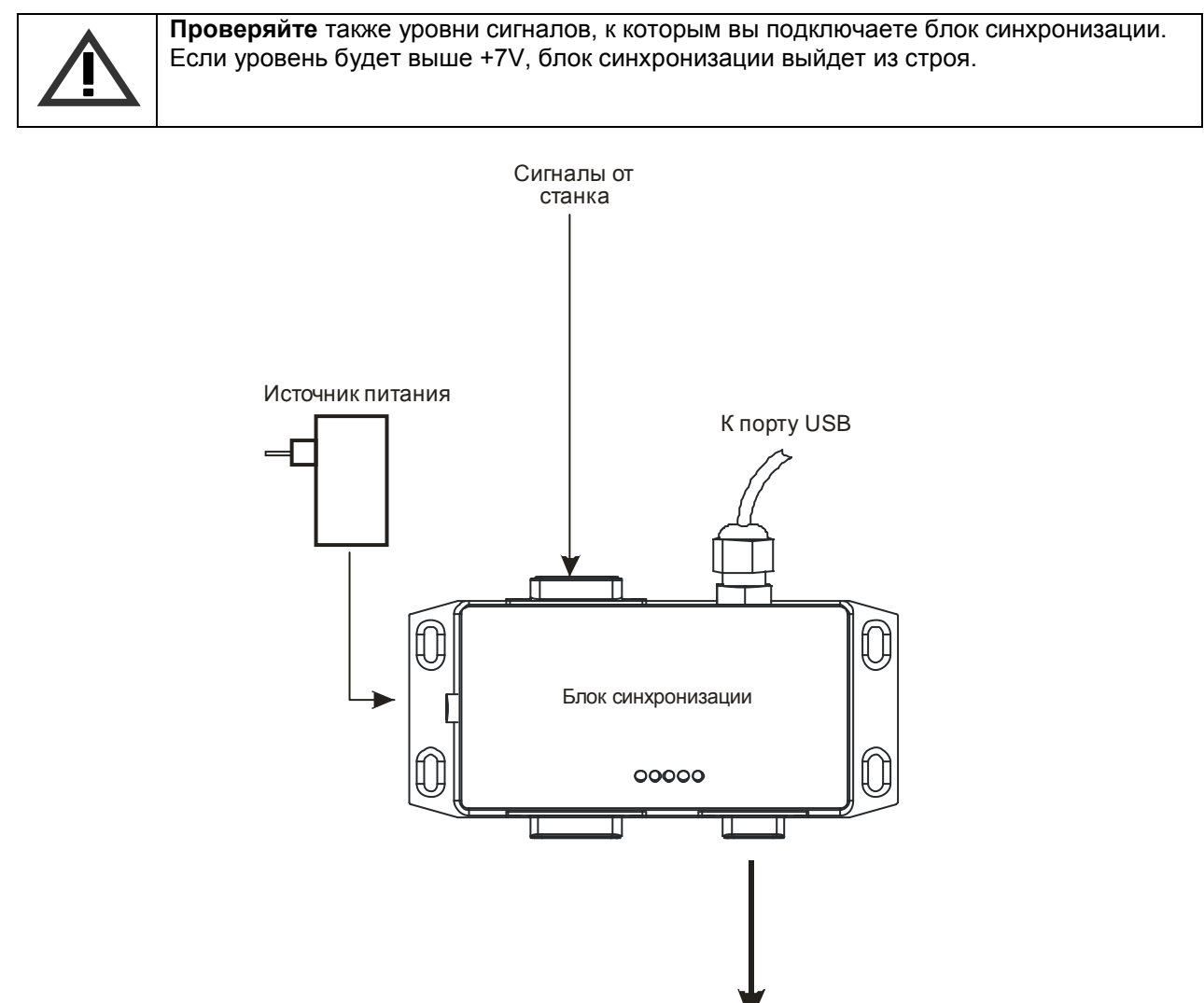

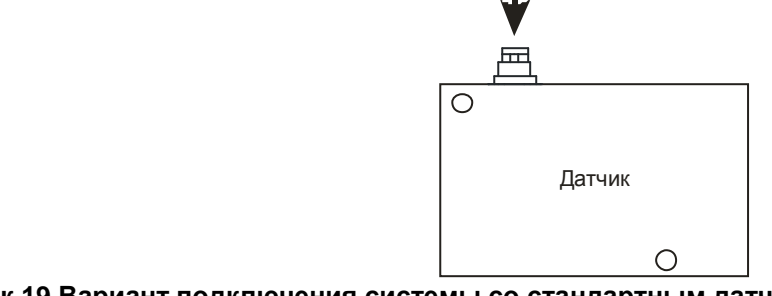

Рисунок 19 Вариант подключения системы со стандартным датчиком

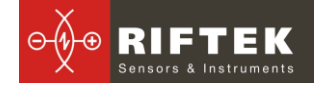

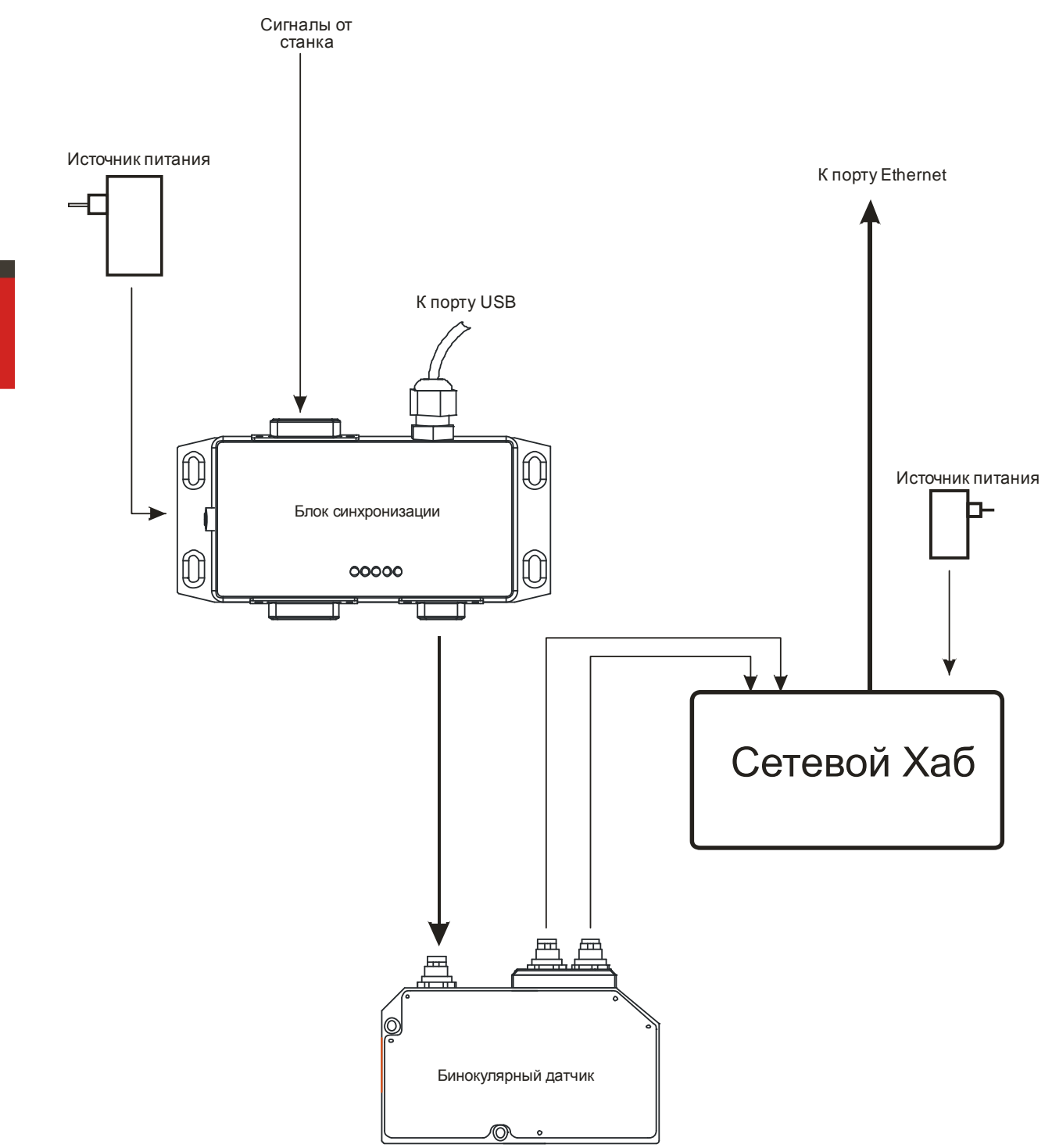

Рисунок 20 Вариант подключения системы с бинокулярным датчиком

#### 17.3.2. Подключение к системам с серводвигателями

Перед началом работы с сервоусилителями ознакомьтесь с их руководством по эксплуатации, которое можно скачать с сайта производителя

Необходимо убедиться, что сервоусилители работают в режиме приёма команд по дифференциальному интерфейсу (в тексте руководства на сервоусилителя иногда пишут RS422), что можно посмотреть в настройках параметров сервоусилителя. Если действительно используется дифференциальный интерфейс (PULS1/PULS2, SIGN1/SIGN2) или (F+/F-, R+/R-), то данная глава подходит для настройки. Если же в настройках установлен режим приёма данных STEP/DIR, то необходимо вернуться к главе 3 и согласно руководству на сервоусилитель подключить сигналы к блоку оптической развязки с последующей настройкой переключателей.

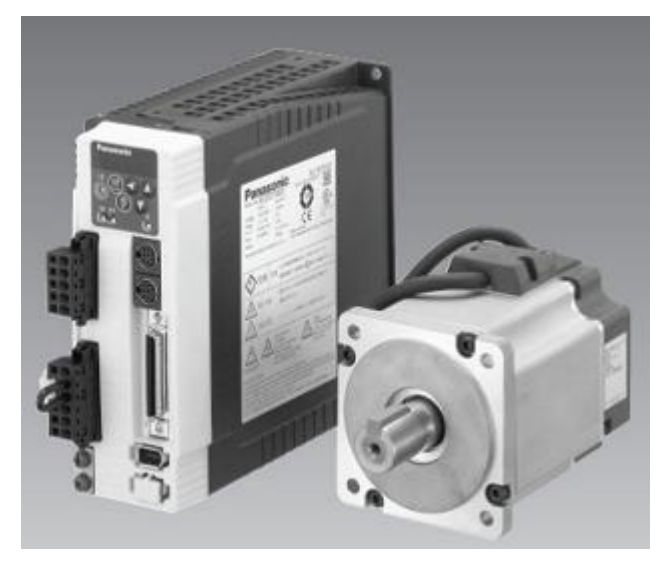

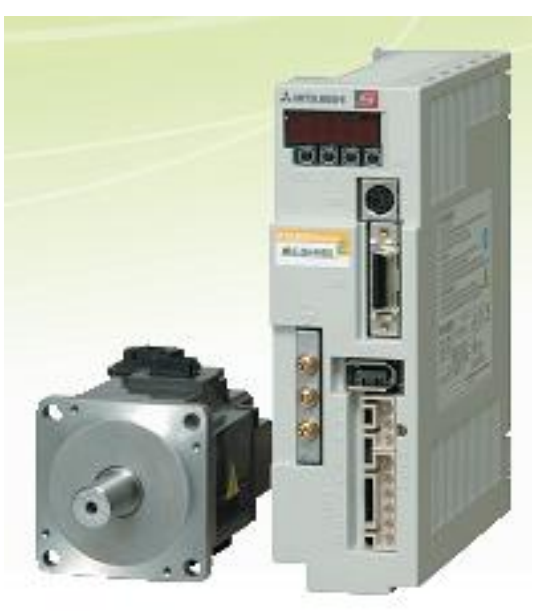

Рисунок 21 Сервоусилитель и серводвигатель Panasonic серии Minas A4

Рисунок 22 Сервоусилитель и серводвигатель Mitsubishi Electric

Необходимо использовать вариант подключения к станкам с импульсными дифференциальными сигналами энкодера, (RS422), см.п.<u>8.1.4.</u> В блоке оптической развязки выставить переключатели по следующей схеме:

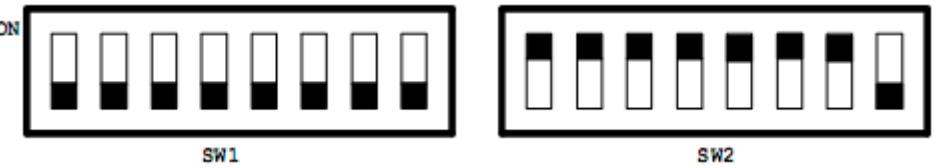

Рисунок 23 Положение переключателей блока оптической развязки в режиме"Подключение к станкам с импульсными дифференциальными сигналами энкодера, (RS422)"

Для подключения:

- найти землю, относительно которой работают сигналы PULS1/PULS2, SIGN1/SIGN2 или F+/F-, R+/R-. Информацию об этом можно найти в руководстве на сервоусилитель. Земляной контакт находится, как правило, рядом с основными сигналами и возможно помечен "COM".
- подключить эту землю к входу AGND блока оптической развязки.
- подключить сигналы от драйвера координаты Х:

PULS1 или F+ к входу xSTEP+ блока оптической развязки.

PULS2 или F- к входу хSTEP- блока оптической развязки.

SIGN1 или R+ к входу xDIR+ блока оптической развязки.

SIGN2 или R- к входу xDIR- блока оптической развязки.

Схема подключения системы показана на рис. 17 или 18 в зависимости от типа датчика.

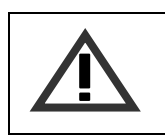

Важно: Если земля для AGND будет выбрана неверно, то работать система не будет. Программа выдаст ошибку: Ошибка! Файл данных пустой либо Ошибка! Проверьте скорость измерения.

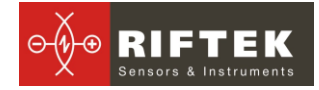

#### 17.3.3. Подключение к системам, управляемым от LPT-порта (Mach3)

Для подключения системы 3D сканирования к станку, управляемому Mach3, необходимо заказать специальный LPT-кабель, длячего при заказе необходимо дополнительно сообщить 2 параметра:

- 1) номер контакта Step координаты X;
- 2) номер контакта Dir координаты X;

Для поиска номеров контактов необходимо в Mach3 зайти в меню Config->Port & Pins->Motor Outputs и посмотреть номера Step Pin# и Dir Pin# в строке X Axis.

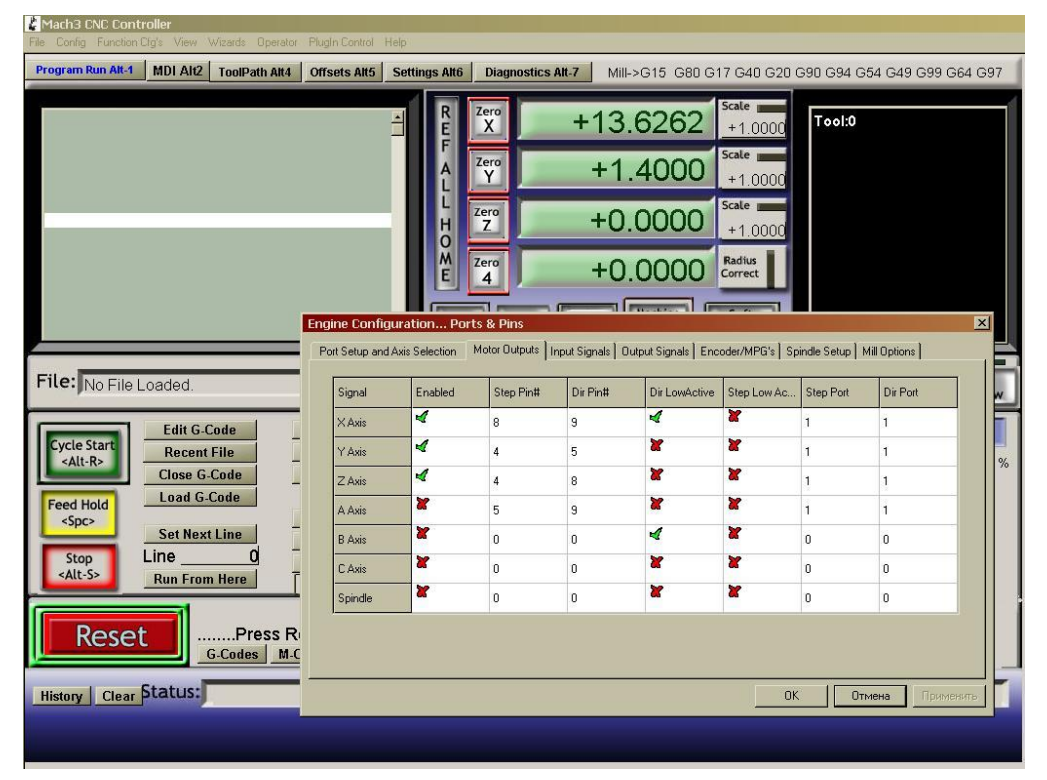

Рисунок 24 Окно настроек порта управления станком

Подключение:

- использовать "Подключение к станку с прямым управлением шаговым приводом", см. п.<u>8.1.1.</u>
- переключатели в блоке оптической развязки выставить по схеме, показанной на рисунке 6.

Далее необходимо подключить сигналы:

- синий провод кабеля к входу xSTEP+ блока оптической развязки;
- белый провод кабеля к входу xDIR+ блока оптической развязки.
- коричневый провод кабеля к AGND блока оптической развязки.

Схема подключения системы показана на рис. 17 или 18 в зависимости от типа датчика, схема подключения к LPT-порту – на рис.25.

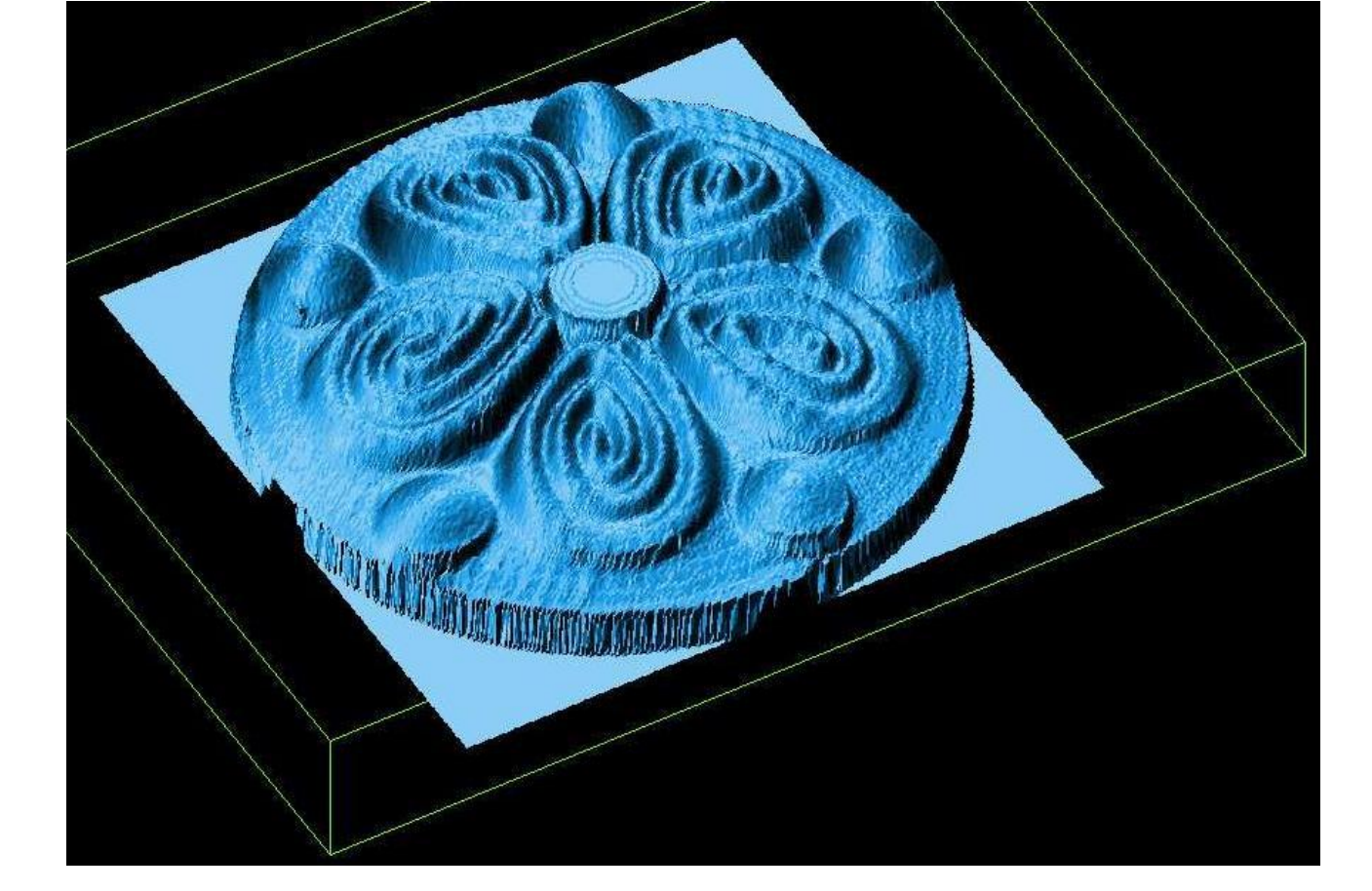

# 18. Примеры сканирования

Рисунок 25 Порядок соединения при подключении системы сканирования к LPT порту

![](_page_33_Figure_5.jpeg)

![](_page_33_Picture_7.jpeg)

![](_page_34_Picture_1.jpeg)

#### 18.1. Сравнение стандартного и бинокулярного датчиков

![](_page_34_Picture_3.jpeg)

Исходный объект

![](_page_34_Picture_5.jpeg)

Сканирование стандартным датчиком (без финальной фильтрации)

![](_page_35_Picture_0.jpeg)

![](_page_35_Picture_2.jpeg)

Сканирование бинокулярным датчиком (без финальной фильтрации)

# 19. Схемы кабелей

![](_page_35_Figure_5.jpeg)

КАБЕЛЬ-001-15. Стандарт для всех кроме Beaver 9А/12А/18А/24А/26А

![](_page_36_Picture_0.jpeg)

![](_page_36_Figure_2.jpeg)

#### Кабель-002-4

![](_page_36_Figure_4.jpeg)

L = 1 m, 8ми жильный экранированный кабель

#### Кабель-003-4AVST (Beaver 26AVST)

![](_page_36_Figure_7.jpeg)

![](_page_37_Picture_0.jpeg)

![](_page_37_Figure_2.jpeg)

L = 1 m, 8ми жильный экранированный кабель

#### КАБЕЛЬ-005-3 (PureLogic PLC330)

#### 8-ми жильный экранированный кабель

![](_page_37_Figure_6.jpeg)

Разъем WIECON 8513S/5W (компания Wieland Electric GmbH). Уровень сигнала 3.3 В.

Если смотреть на торец платы и на разъем, то слева направо: Номера контактов Функция 1 Не задействован 2 STEP+ 3 STEP-4 Не задействован

КАБЕЛЬ-006-3 (Rigid A64)

GND

5

![](_page_38_Picture_0.jpeg)

![](_page_38_Figure_2.jpeg)

![](_page_38_Figure_4.jpeg)

L = 1 m, 8ми жильный экранированный кабель

#### КАБЕЛЬ-008-5 25AVLT8 (25AVLT8)

![](_page_38_Figure_7.jpeg)

кабель ~1м

#### КАБЕЛЬ-009-15

![](_page_39_Picture_0.jpeg)

![](_page_39_Figure_2.jpeg)

КАБЕЛЬ-010-4

# 20. Исправления и добавления

| Дата             | Версия | Описание                                                 |
|------------------|--------|----------------------------------------------------------|
| 25 октября 2009  | 2.0    | Исходный документ                                        |
| 1 февраля 2010   | 2.1    | Исправлены диаграммы и положения переключателей.         |
|                  |        | Переработана структура документа.                        |
|                  |        | Добавлены динамические характеристики.                   |
| 01 сентября 2010 | 2.2    | Добавлены: разделы лазерной безопасности и электро-      |
|                  |        | магнитной совместимости, описание бинокулярного датчи-   |
|                  |        | ка и его подключение к системе. Изменена структура зака- |
|                  |        | за системы. Добавлена процедура симплификации фай-       |
|                  |        | лов больших размеров. Добавлена возможность установки    |
|                  |        | системы на станки с вращающейся осью. Добавлена ин-      |
|                  |        | дикация состояния блока синхронизации.                   |
| 08 ноября 2010   | 2.2.   | Исправлена схема подключения бинокулярного датчика       |
|                  |        | Исправлена таблица комплектности поставки                |
| 27 декабря 2010  | 2.3    | Добавлены: описание режима сканирования тел враще-       |
|                  |        | ния; руководство по подключению, схемы кабелей           |
| 01 октября 2011  | 2.4    | Добавлено описание кабеля для подключения у блоку        |
|                  |        | синхронизации                                            |